# Évolutions 6.30

# CONNECT 2023

# SOMMAIRE

| 1. |     | DSN : SC  | DLDE DE LA TAXE D'APPRENTISSAGE                                                                          | 6  |
|----|-----|-----------|----------------------------------------------------------------------------------------------------|----|
|    | 1.1 | 1 Les mo  | odalités déclaratives pour le solde de la taxe d'apprentissage                                           | 6  |
|    | 1.2 | 2 Les mo  | odalités déclaratives pour les déductions au solde de la taxe d'apprentissage                            | 6  |
|    | 1.3 | 3 Que fa  | it le programme pour déclarer le solde de la taxe d'apprentissage ?                                      | 7  |
|    |     | 1.3.1     | Année de référence 2022 : calcul sur la DSN mesnuelle du mois d'avril                                    | 7  |
|    |     | 1.3.2     | Année de cessation d'activité                                                                            | 7  |
|    | 1.4 | 4 Que fa  | it le programme pour permettre la déclaration du solde de la taxe d'apprentissage ?                      | 7  |
|    |     | 1.4.1     | Création de contraintes et données de déclaration                                                        | 7  |
|    |     | 1.4.2     | Liste des codes de cotisation établissement                                                              | 8  |
|    |     | 1.4.3     | Liste des codes CTP pour l'URSSAF                                                                        | 8  |
| 2. |     | SOLDE D   | DE LA TAXE D'APPRENTISSAGE : QUE DOIT FAIRE L'UTILISATEUR ?                                              | 8  |
|    | 2.1 | 1 Résum   | né des actions à mener                                                                                   | 8  |
|    | 2.2 | 2 Faire l | es bulletins de salaire de la période d'emploi d'avril 2023                                              | 8  |
|    | 2.3 | 3 Éditer  | un récap. de cotisations (RCC) du 01/01/2022 au 31/12/2022                                               | 9  |
|    | 2.4 | 4 Déclar  | er le solde de la taxe d'apprentissage à la MSA                                                          | 9  |
|    |     | 2.4.1     | Aucune ligne de rappel n'est présente sur le RCC : comment vérifier la DSN mensuelle ?                   | 9  |
|    |     | 2.4.2     | Une ligne de rappel est présente sur le RCC : comment modifier la DSN mensuelle ?                        | 10 |
|    |     | 2.4.3     | Comment ajouter les déductions au solde de la taxe d'apprentissage en DSN mensuelle ?                    | 11 |
|    |     | 2.4.4     | Comment ajouter les déductions au solde de la taxe d'apprentissage sur le mois de cessation d'activité ? | 11 |
|    | 2.5 | 5 Déclar  | er le solde de la taxe d'apprentissage à l'URSSAF                                                        | 12 |
|    |     | 2.5.1     | Aucune ligne de rappel n'est présente sur le RCC : comment vérifier la DSN mensuelle ?                   | 12 |
|    |     | 2.5.2     | Une ligne de rappel est présente sur le RCC : comment modifier la DSN mensuelle ?                        | 13 |
|    |     | 2.5.3     | Comment ajouter les déductions au solde de la taxe d'apprentissage en DSN mensuelle                      | 14 |
|    |     | 2.5.4     | Comment ajouter les déductions au solde de la taxe d'apprentissage sur le mois de cessation d'activité ? | 15 |
|    | 2.6 | 5 Questi  | ions/réponses                                                                                            | 16 |
|    |     | 2.6.1     | En cas de reprise de dossier en 2023, comment faire ?                                                    | 16 |
| 3. |     | ÉVOLUT    | IONS DES DÉCLARATIONS                                                                                    | 17 |
|    | 3.1 | 1 DPAE    | : Report de la mise en place du nouveau protocole                                                        | 17 |
|    |     | 3.1.1     | Que doit faire l'utilisateur ?                                                                           | 17 |
|    |     | 3.1.2     | Que fait le programme ?                                                                                  | 17 |
|    | 3.2 | 2 OETH    | : Comment déclarer les informations en DSN ?                                                             | 17 |
|    |     | 3.2.1     | Quelles informations sont nécessaires ?                                                                  | 17 |
|    |     | 3.2.2     | Exemple des manipulations pour une entreprise assujettie à la contribution OETH                          | 17 |
|    |     | 3.2.3     | Quels sont les impacts en DSN mensuelle selon l'exemple saisi ?                                          | 18 |
|    | 3.3 | 3 DSN : ( | déclaration de la proratisation du plafond de sécurité sociale bloc S21.G00.79                           | 19 |
|    |     | 3.3.1     | Explications                                                                                             | 19 |
|    |     | 3.3.2     | Que doit faire l'utilisateur ?                                                                           | 19 |
|    |     | 3.3.3     | Que fait le programme ?                                                                                  | 20 |

|    | 3.4 Prévo  | yance PROBTP                                                                                            | 20 |
|----|------------|----------------------------------------------------------------------------------------------------|----|
|    | 3.4.1      | Quelles sont les entreprises concernées par les manipulations liées aux contrats de prévoyance ?        | 20 |
|    | 3.4.2      | Que doit faire l'utilisateur ?                                                                          | 20 |
|    | 3.4.3      | Que fait le programme ?                                                                                 | 20 |
|    | 3.5 Récup  | ération des comptes rendus métier (CRM)                                                                 | 21 |
|    | 3.5.1      | Amélioration de la récupération des CRM                                                                 | 21 |
|    | 3.5.2      | Mise à jour des CRM                                                                                     | 21 |
|    | 3.6 Modif  | ication du "Salaire brut soumis à contributions d'Assurance chômage"                                    | 21 |
|    | 3.6.1      | Quelle modification est apportée ?                                                                      | 21 |
|    | 3.6.2      | Comment corriger le montant calculé pour le "Salaire brut soumis à contributions d'Assurance chômage" ? | 22 |
|    | 3.6.3      | Que fait le programme ?                                                                                 | 22 |
|    | 3.7 Autre  | s corrections                                                                                           | 23 |
|    | 3.7.1      | Rejet DSN S21.G00.30.014 pour les salariés nés en Corse                                                 | 23 |
|    | 3.7.2      | Salarié non domicilié en France et montant soumis au PAS                                                | 23 |
|    | 3.7.3      | Information : Message SIG -11 sur la rubrique S21.G00.40.041                                            | 23 |
|    | 3.7.4      | DSN : Suppression du contrôle en fiche salarié sur la quotité de travail S21.G00.40.014 : CCH-12        | 23 |
|    | 3.7.5      | DSN : Suppression du contrôle S21.G00.40.014 - CCH12                                                    | 23 |
| 4. | ÉVOLUT     | IONS LIÉES AU CALCUL DE BULLETIN                                                                        | 23 |
|    | 4.1 Lignes | de brut : création de 6 nouvelles primes                                                                | 23 |
|    | 4.1.1      | Quelles sont les lignes de primes créées ?                                                              | 23 |
|    | 4.1.2      | Que doit faire l'utilisateur ?                                                                          | 24 |
|    | 4.1.3      | Que fait le programme ?                                                                                 | 26 |
|    | 4.2 Gestic | on de l'absence : Mise en place d'une grille de saisie                                                  | 26 |
|    | 4.2.1      | Que doit faire l'utilisateur ?                                                                          | 26 |
|    | 4.2.2      | Que fait le programme ?                                                                                 | 27 |
|    | 4.3 Forfai | ts jours réduits : Mise en place du prorata du plafond                                                  | 27 |
|    | 4.3.1      | Quelle évolution est apportée sur le calcul des plafonds pour les forfaits jours réduits ?              | 27 |
|    | 4.3.2      | Comment proratiser le plafond pour les salariés forfaits jours réduits ?                                | 28 |
|    | 4.3.3      | Que fait le programme ?                                                                                 | 28 |
|    | 4.4 Plural | ité d'absence, maintien et carence                                                                      | 29 |
|    | 4.4.1      | Commente gérer une pluralité d'absence sur un même mois ?                                               | 29 |
|    | 4.4.2      | Que doit faire l'utilisateur ?                                                                          | 29 |
|    | 4.4.3      | Que fait le programme ?                                                                                 | 30 |
|    | 4.5 Mutu   | elle : Neutraliser les frais de santé sur un mois                                                       | 30 |
|    | 4.5.1      | Pourquoi neutraliser les frais de santé sur un bulletin?                                                | 30 |
|    | 4.5.2      | Que doit faire l'utilisateur ?                                                                          | 31 |
|    | 4.5.3      | Que fait le programme ?                                                                                 | 31 |
|    | 4.6 Adapt  | ation des lignes d'APEC et d'APECITA pour les agents de maitrise                                        | 31 |
|    | 4.6.1      | Pourquoi une modification est apportée sur les lignes d'APEC et d'APECITA ?                             | 31 |
|    |            |                                                                                                    |    |

| 4.6.2    | Que doit faire l'utilisateur ?                                                                 | 31 |
|----------|------------------------------------------------------------------------------------------------|----|
| 4.6.3    | Que fait le programme ?                                                                        | 31 |
| 4.7 Moc  | ifications liées aux heures supplémentaires                                                    | 32 |
| 4.7.1    | Réduction salariale                                                                            | 32 |
| 4.7.2    | Déclenchement de la ligne d'exonération fiscale                                                | 32 |
| 4.7.3    | Prise en compte des heures supplémentaires/complémentaires dans les indemnités jours fériés    | 33 |
| 4.8 Moc  | ifications liées à la ligne de complément de salaire                                           | 33 |
| 4.8.1    | Modification du déclenchement de la ligne                                                      | 33 |
| 4.8.2    | Modification du calcul du tarif des heures complémentaires                                     | 34 |
| 4.9 IDC0 | 1486 : Maintien de salaire                                                                     | 35 |
| 4.9.1    | Pourquoi une modification est apportée dans la gestion du maintien de salaire ?                | 35 |
| 4.9.2    | Que doit faire l'utilisateur ?                                                                 | 35 |
| 4.9.3    | Que fait le programme ?                                                                        | 35 |
| 4.10IDC0 | 9331 : Mise en place de la convention collective.                                              | 35 |
| 5. AUTRE | S ÉVOLUTIONS/CORRECTIONS LIÉES AU CALCUL DE BULLETIN                                           | 35 |
| 5.1 Prév | oyance : Plafond de la cotisation GIT TB / T2                                                  | 35 |
| 5.2 Coti | sation DECES_VRP.STD                                                                           | 36 |
| 5.3 ALEF | RTE : ABSENCE TAUX AT en Alsace Moselle                                                        | 36 |
| 5.4 Arch | ivage de la prime PEPA                                                                         | 36 |
| 5.5 Rapı | pel d'heures supplémentaires sur période antérieure avec impact sur CSG/CRDS                   | 36 |
| 5.6 IDC0 | 1996 – Correction de la réduction de charges                                                   | 37 |
| 5.7 Forf | ait annuel en heures : calcul du nombre d'heures indemnisées et travaillées                    | 37 |
| 5.8 Con  | gés payés : Calcul de l'indemnité de départ                                                    | 37 |
| 5.9 DISP | OSITIF CREATEUR : Correction de la déclaration de la base assujettie 02                        | 37 |
| 5.9.1    | Pourquoi une correction est apportée ?                                                         | 37 |
| 5.9.2    | Que doit faire l'utilisateur ?                                                                 | 37 |
| 5.9.3    | Que fait le programme ?                                                                        | 37 |
| 6. ÉVOLU | ITIONS DIVERSES                                                                                |    |
| 6.1 MSA  | : Mise en place des MSA régionales                                                             | 38 |
| 6.1.1    | Quelles modifications sont apportées dans les MSA présentes dans les organismes ?              | 38 |
| 6.1.2    | Que doit faire l'utilisateur ?                                                                 | 38 |
| 6.2 Mise | à jour des organismes                                                                          | 38 |
| 7. MISE  | A JOUR DE VALEURS                                                                              | 38 |
| 7.1 Mise | à jour des valeurs de l'activité partielle                                                     | 38 |
| 7.2 Mise | à jour taux de retraite du secteur Transport                                                   | 39 |
| 7.3 Mise | à jour RSA au 01/04/2023 pour le calcul de saisie arrêt                                        | 39 |
| 7.4 Mise | à jour de grilles de salaires                                                                  | 39 |
| 7.5 IDC0 | 0016 – TRANSPORT ROUTIERS : Modification de la répartition des taux de retraite complémentaire | 41 |
| 7.5.1    | Pourquoi une modification est apportée ?                                                       | 41 |
|          |                                                                                                |    |

|    | 7.5.2      | Que doit faire l'utilisateur ? | 41 |
|----|------------|--------------------------------|----|
|    | 7.5.3      | Que fait le programme ?        | 41 |
| 8. | AUTRES     | ÉVOLUTIONS                     | 41 |
|    | 8.1 Mise à | jour des modèles de bulletin   | 41 |
|    | 8.2 Mise à | jour des éditions              | 47 |
|    | 8.3 Mise e | n place de nouveaux contrôles  | 47 |
| 9. | CORRECT    | ΓΙΟΝS                          | 47 |

# 1. DSN : SOLDE DE LA TAXE D'APPRENTISSAGE

## 1.1 Les modalités déclaratives pour le solde de la taxe d'apprentissage

Le solde de la taxe d'apprentissage est déclaré annuellement sur la DSN d'avril 2023 (exigible le 5 ou 15 mai 2023), au titre de la masse salariale de l'année 2022.

Le solde de la taxe d'apprentissage est à déclarer sur chacun des établissements.

En cas de multi-régimes (URSSAF/MSA) il est déclaré sur le régime agricole (MSA) uniquement.

Il est soumis aux mêmes règles d'assujettissement, d'assiette et d'exonération que la taxe d'apprentissage.

En cas de cessation d'activité courant 2023, le solde de la taxe d'apprentissage pour l'exercice 2023 devra être déclaré sur le mois de cessation.

- ✓ Pour la MSA le montant du solde de la taxe d'apprentissage est déclaré :
  - En rubrique 076 (ou 076A en cas de cessation) Solde de la taxe d'apprentissage versé en numéraire
- ✓ Pour l'URSSAF le solde de la taxe d'apprentissage est déclaré :
  - En rubrique 076 (ou 076A en cas de cessation) Solde de la taxe d'apprentissage versé en numéraire
  - En CTP 995 TA SOLDE VERSEMENT LIBERATOIRE dans le bloc S21.G00.23 : masse salariale 2022 \* 0.09%

https://www.urssaf.fr/portail/files/live/sites/urssaf/files/documents/CFPTA-Guide Declarant.pdf

Fiche consigne DSN 2537 : <u>https://net-entreprises.custhelp.com/app/answers/detail\_dsn/a\_id/2537</u>

# 1.2 Les modalités déclaratives pour les déductions au solde de la taxe d'apprentissage

- ✓ Les déductions au solde de la taxe d'apprentissage sont déclarées annuellement sur la DSN d'avril 2023 (exigible le 5 ou 15 mai 2023), au titre de la masse salariale de l'année 2022.
- ✓ Les déductions possibles sont :
  - La déduction correspondant aux subventions versées en nature aux CFA
  - La déduction de la créance "alternant" réservée aux entreprises de plus de 250 salariés
- ✓ Pour la MSA les déductions sont déclarées :
  - En rubrique **077** (ou **077A** en cas de cessation) Réduction du solde de la taxe d'apprentissage lié à des subventions aux CFA
  - En rubrique 078 (ou 078A en cas de cessation) Réduction du solde de la taxe d'apprentissage lié à des créances alternants
- ✓ Pour l'URSSAF les déductions sont déclarées :
  - Pour La déduction correspondant aux subventions versées en nature aux CFA :
    - En rubrique 077 Réduction du solde de la taxe d'apprentissage lié à des subventions aux CFA
    - En CTP 996 TA DEDUCTION AU SOLDE CFA
  - Pour la déduction de la créance "alternant" réservée aux entreprises de plus de 250 salariés :
    - En rubrique **078 Réduction du solde de la taxe d'apprentissage lié à des créances** alternants
    - En CTP 997- TA DEDUCTION SOLDE CREANCE ALTERN

# 1.3 Que fait le programme pour déclarer le solde de la taxe d'apprentissage ?

#### **1.3.1** Année de référence 2022 : calcul sur la DSN mesnuelle du mois d'avril

#### Si l'établissement est mono régime URSSAF ou MSA

- le programme calcule en automatique la cotisation établissement 076 et le CTP 995 (Le CTP 995 pour l'URSSAF uniquement)
- la période de référence est du 01/01/2022 au 31/12/2022
- pour cette période sont retenus tous des bulletins de salaire de l'établissement courant.

#### Si l'établissement est multi-régimes URSSAF ET MSA

- le programme calcule en automatique la cotisation établissement 076 uniquement sur la DSN du régime agricole (MSA)
- la période de référence est du 01/01/2022 au 31/12/2022
- pour cette période sont retenus tous des bulletins de salaire de l'établissement courant, tous régimes confondus (URSSAF et MSA).

#### Si l'établissement est fractionné

- le programme calcule en automatique la cotisation établissement **076** et le CTP **995** *(Le CTP 995 pour l'URSSAF uniquement)* et **uniquement sur la fraction trouvée.**
- la période de référence est du **01/01/2022** au **31/12/2022**
- pour cette période sont retenus tous des bulletins de salaire de l'établissement courant, toutes fractions confondues.

#### 1.3.2 Année de cessation d'activité

#### Si l'établissement est en cessation d'activité courant 2023, calcul sur le mois d'avril

- le programme calcule en automatique la cotisation établissement 076 et le CTP 995 (Le CTP 995 pour l'URSSAF uniquement) pour l'année de référence du 01/01/2022 au 31/12/2022 en fonction des cas cités ci-dessus.
- pour cette période sont retenus tous des bulletins de salaire de l'établissement courant, tous régimes confondus et toutes fractions confondues.

#### Le mois de cessation d'activité (entre janvier et décembre de l'année 2023) :

- le programme calcule en automatique la cotisation établissement **076A** et le CTP **995** *(Le CTP 995 pour l'URSSAF uniquement)*
- la période de référence est du 01/01/2023 au 31/12/2023
- pour cette période sont retenus tous des bulletins de salaire de l'établissement courant (tous régimes, toutes fractions confondus) en fonction des modalités appliquées pour l'année de référence.

#### 1.4 Que fait le programme pour permettre la déclaration du solde de la taxe d'apprentissage ?

#### 1.4.1 Création de contraintes et données de déclaration

En **Déclarations/Paramétrage/DSN** sur l'onglet **Cotisations régime général** mise en place de contraintes et données de déclaration :

| Assiette solde taxe d'apprentissage année de référence              | S21.G00.23.001 - Solde TA                  | Monétaire | DSN_TAXE_APP_SOLDE_A.STD |
|---------------------------------------------------------------------|--------------------------------------------|-----------|--------------------------|
| Taux solde taxe d'apprentissage année de référence                  | S21.G00.23.001 - Solde TA - Taux           | Numérique | DSN_TAXE_APP_SOLDE_T.STD |
| Assiette solde taxe d'apprentissage année de cessation              | S21.G00.23.001 - Solde TA cessation        | Monétaire | DSN_TAXE_APP_SOLD2_A.STD |
| Taux solde taxe d'apprentissage année de cessation                  | S21.G00.23.001 - Solde TA cessation - Taux | Numérique | DSN_TAXE_APP_SOLD2_T.STD |
| 076 - Versement libératoire Taxe d'apprentissage année de référence | S21.G00.82.002 - 076                       | Monétaire | DSN_TAXE_APP_SOLDE.STD   |
| 076 - Versement libératoire Taxe d'apprentissage année de cessation | 521.G00.82.002 - 076A                      | Monétaire | DSN_TAXE_APP_SOLD2.STD   |

#### 1.4.2 Liste des codes de cotisation établissement

- 076-Solde de la taxe d'apprentissage versé en numéraire
- 077-Réduction du solde de la taxe d'apprentissage liée à des subventions aux CFA
- 078-Réduction du solde de la taxe d'apprentissage liée à des créances alternants
- 076A-Solde de la taxe d'apprentissage Cessation
- 077A-Réduction du solde de la taxe d'apprentissage liée à des subventions aux CFA Cessation
- 078A-Réduction du solde de la taxe d'apprentissage liée à des créances alternants Cessation

#### 1.4.3 Liste des codes CTP pour l'URSSAF

- 995 TA SOLDE VERSEMENT LIBERATOIRE
- 996 TA DEDUCTION AU SOLDE CFA
- 997 TA DEDUCTION SOLDE CREANCE ALTERN

# 2. SOLDE DE LA TAXE D'APPRENTISSAGE : QUE DOIT FAIRE L'UTILISATEUR ?

# 2.1 Résumé des actions à mener

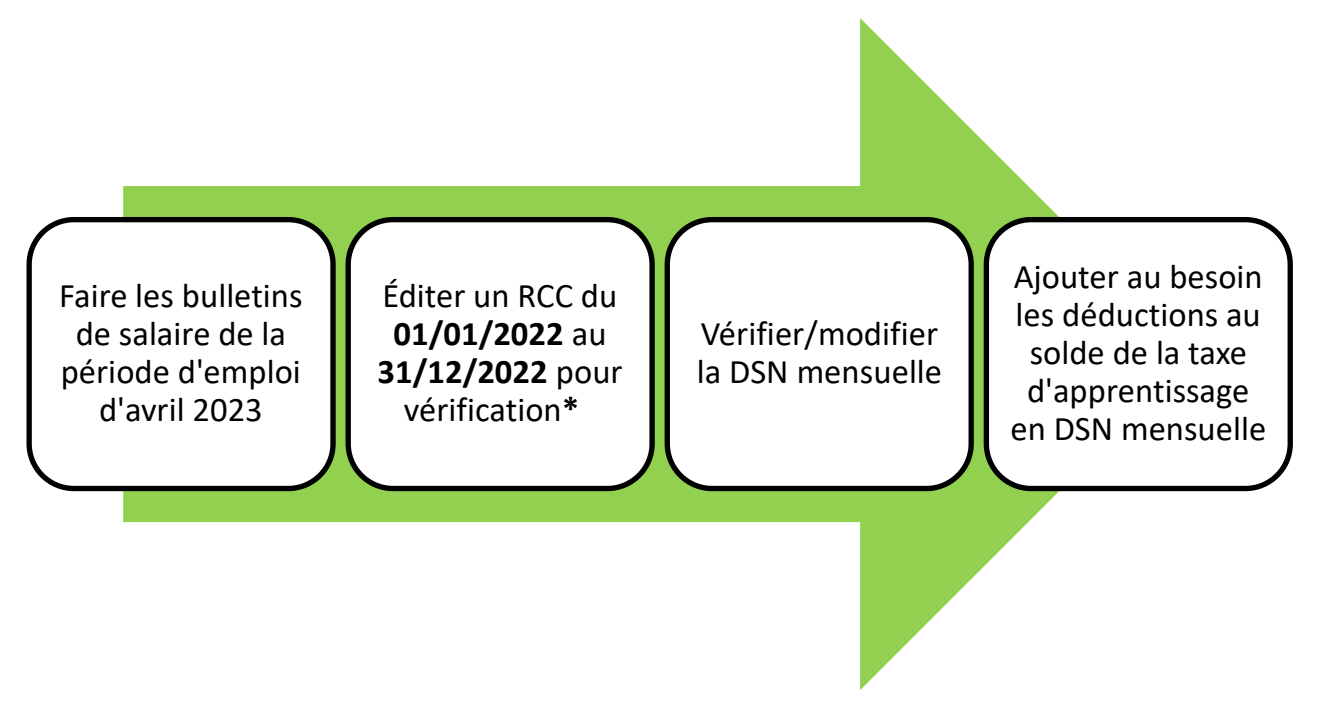

*\*Si l'entreprise est en cessation d'activité en 2023, éditer un 2ème RCC sur le période de 01/01/2023 au 31/12/2023.* 

Les rappels de cotisations sur la taxe d'apprentissage courant 2022 ne sont pas pris en compte dans le calcul automatique fait par le programme.

#### 2.2 Faire les bulletins de salaire de la période d'emploi d'avril 2023

Aucune particularité. Établir les bulletins de salaire du mois courant.

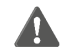

Aucune information sur la déclaration du solde de la taxe apprentissage n'apparait sur le bulletin.

# 2.3 Éditer un récap. de cotisations (RCC) du 01/01/2022 au 31/12/2022

Le RCC va permet de vérifier si des rappels de cotisation sur la taxe d'apprentissage ont été faits sur l'année 2022.

ÉTAPE 1 : Aller en Éditions/Autres éditions

ÉTAPE 2 : Recherche dans la liste RCC\_MONO.STD

ÉTAPE 3 : Saisir lé période du 01/01/2022 au 31/12/2022

ÉTAPE 4 : Choisir en "Regroupement 1" "Organisme collecteur"

ÉTAPE 5 : Choisir uniquement l'URSSAF ou la MSA

ÉTAPE 6 : Faire un aperçu ou imprimer le document

ÉTAPE 7 : Rechercher dans le document la ligne TAXE\_APP\_RG.STD ou TAXE\_APP\_RA.STD

Exemple :

| TAXE_APP_RG.STD | Rappel TAXE APPRENTI | STANDARD | 1 200,00  | Q 59 | 7,08    | 0,59 | 7,08    |
|-----------------|----------------------|----------|-----------|------|---------|------|---------|
| TAXE_APP_RG.STD | TAXE APPRENTISSAGE   | STANDARD | 17 660,53 | 0,59 | 104, 18 | 0,59 | 104, 18 |

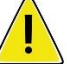

Si une ligne de rappel sur la taxe d'apprentissage est présente, l'assiette du rappel devra être ajoutée au montant d'assiette déjà présent dans la DSN mensuelle. Dans ce cas suivre les étapes du <u>2.4.2</u> pour la MSA ou <u>2.5.2</u> pour l'URSSAF.

## 2.4 Déclarer le solde de la taxe d'apprentissage à la MSA

#### 2.4.1 Aucune ligne de rappel n'est présente sur le RCC : comment vérifier la DSN mensuelle ?

Exemple : une seule ligne de TAXE\_APP\_RA.STD est présente sur le RCC

| TAXE_APP_RA.STD TAXE APPRENTISSAGE STANDARD | 17 660,53 0,59 | 104, 18 | 0,59 | 104, 18 |
|---------------------------------------------|----------------|---------|------|---------|
|---------------------------------------------|----------------|---------|------|---------|

Le montant déclaré sur le code **076** en DSN sera :

⇒ 17 660.53 \* 0.09%= 15.89 arrondis à **16**€

Après avoir établi les bulletins de salaire de la période d'avril 2023, calculer la DSN mensuelle.

ÉTAPE 1 : aller en Déclarations/Déclaratif/DSN mensuelle

ÉTAPE 2 : cliquer sur "Accéder aux déclarations"

ÉTAPE 3 : cliquer sur "Calculer/Recalculer"

ÉTAPE 4 : cliquer sur "Voir/Modifier"

ÉTAPE 5 : se positionner sur le bordereau MSA

ÉTAPE 6 : aller sur l'onglet Cotisations établissements

| Cotisations Cotisations établissement                     |         |  |  |  |  |  |  |
|-----------------------------------------------------------|---------|--|--|--|--|--|--|
| <b>₩</b> —                                                |         |  |  |  |  |  |  |
| Cotisation                                                | Montant |  |  |  |  |  |  |
| 076 - Solde de la taxe d'apprentissage versé en numéraire | 16,00€  |  |  |  |  |  |  |
|                                                           |         |  |  |  |  |  |  |

Le montant du code de cotisation **076** correspond au montant d'assiette présent sur le RCC x **0.09**% et arrondi à l'euro supérieur ou inférieur.

Si des déductions doivent être déclarées suivre le point 2.4.4.

# 2.4.2 Une ligne de rappel est présente sur le RCC : comment modifier la DSN mensuelle ?

| TAXE_APP_RA.STD | Rappel TAXE APPRENTI | STANDARD | 1 200,00  | 0,59 | 7,08    | 0, 59 | 7,08    |
|-----------------|----------------------|----------|-----------|------|---------|-------|---------|
| TAXE_APP_RA.STD | TAXE APPRENTISSAGE   | STANDARD | 17 660,53 | 0,59 | 104, 18 | 0, 59 | 104, 18 |

Après avoir établi les bulletins de salaire de la période d'avril 2023, calculer la DSN mensuelle.

ÉTAPE 1 : aller en Déclarations/Déclaratif/DSN mensuelle

ÉTAPE 2 : cliquer sur "Accéder aux déclarations"

ÉTAPE 3 : cliquer sur "Calculer/Recalculer"

ÉTAPE 4 : cliquer sur "Voir/Modifier"

ÉTAPE 5 : se positionner sur le bordereau MSA

ÉTAPE 6 : Se rendre sur l'onglet Cotisations établissements

ÉTAPE 7 : Modifier le montant du code de cotisation 076 et enregistrer

Pour l'exemple le calcul est le suivant :

```
⇒ 177 660,53 + 1200 = 178860.53 * 0.09% = 160.97€ => 161€
```

| Cotisations Cotisations établissement                     |         |  |  |  |  |  |  |  |
|-----------------------------------------------------------|---------|--|--|--|--|--|--|--|
| F —                                                       |         |  |  |  |  |  |  |  |
| Cotisation                                                | Montant |  |  |  |  |  |  |  |
| 076 - Solde de la taxe d'apprentissage versé en numéraire | 161,00€ |  |  |  |  |  |  |  |
|                                                           |         |  |  |  |  |  |  |  |

Le recalcul de la DSN mensuelle supprime les modifications apportées.

Si des déductions doivent être déclarées suivre le point 2.4.4.

#### 2.4.3 Comment ajouter les déductions au solde de la taxe d'apprentissage en DSN mensuelle ?

# ÉTAPE 1 : aller en Déclarations/Déclaratif/DSN mensuelle

ÉTAPE 2 : cliquer sur "Accéder aux déclarations"

ÉTAPE 3 : cliquer sur "Calculer/Recalculer"

ÉTAPE 4 : cliquer sur "Voir/Modifier"

ÉTAPE 5 : se positionner sur le bordereau MSA

#### ÉTAPE 6 : aller sur l'onglet Cotisations établissements

ÉTAPE 7 : ajouter le(s) code(s) suivant(s) avec le montant en négatif :

- 077 pour une réduction pour subvention
- 078 pour une réduction pour créance alternante

#### Exemple :

| Cotisations Cotisations établissement                                                        |         |  |  |  |  |  |  |
|----------------------------------------------------------------------------------------------|---------|--|--|--|--|--|--|
| <b>↓</b>                                                                                     |         |  |  |  |  |  |  |
| Cotisation                                                                                   | Montant |  |  |  |  |  |  |
| 076 - Solde de la taxe d'apprentissage versé en numéraire                                    | 161,00€ |  |  |  |  |  |  |
| 077 - Réduction du solde de la taxe d'apprentissage liée à des subventions aux CFA (Art. L   | -50,00€ |  |  |  |  |  |  |
| 078 - Réduction du solde de la taxe d'apprentissage liée à des créances alternants (Art. L6: | -30,00€ |  |  |  |  |  |  |

#### Le montant sera déduit du paiement du bordereau en cours.

Le recalcul de la DSN mensuelle supprime les modifications apportées.

# 2.4.4 Comment ajouter les déductions au solde de la taxe d'apprentissage sur le mois de cessation d'activité ?

ÉTAPE 1 : aller en Déclarations/Déclaratif/DSN mensuelle

ÉTAPE 2 : cliquer sur "Accéder aux déclarations"

ÉTAPE 3 : cliquer sur "Calculer/Recalculer"

ÉTAPE 4 : cliquer sur "Voir/Modifier"

ÉTAPE 5 : se positionner sur le bordereau MSA

#### ÉTAPE 6 : aller sur l'onglet Cotisations établissements

ÉTAPE 7 : ajouter le(s) code(s) suivant(s) avec le montant en négatif :

- **077A** pour une réduction pour subvention
- o 078A pour une réduction pour créance alternante

Exemple :

| Cotisations Cotisations établissement                                                                                             |          |  |  |  |  |  |  |
|----------------------------------------------------------------------------------------------------|----------|--|--|--|--|--|--|
| + -                                                                                                    |          |  |  |  |  |  |  |
| Cotisation                                                                                                    | Montant  |  |  |  |  |  |  |
| 076A - Solde de la taxe d'apprentissage versé en numéraire - Cessation                                                            | 161,00 € |  |  |  |  |  |  |
| 077A - Réduction du solde de la taxe d'apprentissage liée à des subventions aux CFA (Art. L6241-4 du code du travail) - Cessation | -50,00 € |  |  |  |  |  |  |
| 078A - Réduction du solde de la taxe d'apprentissage liée à des créances alternants (Art. L6241-4 du code du travail) - Cessation | -30,00€  |  |  |  |  |  |  |

#### Le montant sera déduit du paiement du bordereau en cours.

Le recalcul de la DSN mensuelle supprime les modifications apportées.

# 2.5 Déclarer le solde de la taxe d'apprentissage à l'URSSAF

#### 2.5.1 Aucune ligne de rappel n'est présente sur le RCC : comment vérifier la DSN mensuelle ?

Exemple : une seule ligne de TAXE\_APP\_RG.STD est présente sur le RCC

| TAXE_APP_RG.STD TAXE APPRENTISSAGE STANDARD 17 660,53 0,59 104,18 | 0,59 1 | 104, 18 |
|-------------------------------------------------------------------|--------|---------|
|-------------------------------------------------------------------|--------|---------|

Le montant déclaré sur le code 076 en DSN sera :

⇒ 17 660,53 \* 0.09%= 15.98 arrondis à **16** €

⇒ Le CTP 995 sera déclaré avec une assiette à 17 661 et un qualifiant 920

Après avoir établi les bulletins de salaire de la période d'avril 2023, calculer la DSN mensuelle.

ÉTAPE 1 : aller en Déclarations/DSN/Mensuelle/Mensuelle

ÉTAPE 2 : cliquer sur "Accéder aux déclarations"

ÉTAPE 3 : cliquer sur "Calculer/Recalculer"

ÉTAPE 4 : cliquer sur "Voir/Modifier"

ÉTAPE 5 : aller sur l'onglet Cotisations

#### L'assiette du code CTP 995 correspond au RCC précédemment édité

| Cotisations Cotisations établissement                          |                       |
|----------------------------------------------------------------|-----------------------|
| <b>+</b> −                                                     |                       |
| Cotisation                                                     | Montant               |
| 995 - TA - SOLDE VERSEMENT LIBERATOIRE                         | 16,00€                |
|                                                                |                       |
|                                                                |                       |
|                                                                |                       |
| Assiette 17661,00 € x ( Taux 0,090 % + Taux AT                 | ) ou Taux transp      |
| Forfait     Code Insee commune     Qualifiant d'assiette     9 | 20 - Autre assiette 🔹 |

ÉTAPE 6 : aller sur l'onglet Cotisations établissements

| Cousadons Cousadons etablissement                         |         |
|-----------------------------------------------------------|---------|
| + -                                                       |         |
| Cotisation                                                | Montant |
| 076 - Solde de la taxe d'apprentissage versé en numéraire | 16,00€  |

Le montant du code de cotisation **076** correspond au montant d'assiette présent sur le RCC x **0.09**% et arrondi à l'euro supérieur ou inférieur.

Si des déductions doivent être déclarées suivre le point 2.5.4.

#### 2.5.2 Une ligne de rappel est présente sur le RCC : comment modifier la DSN mensuelle ?

Si sur le RCC une ligne de rappel est présente, il est nécessaire de reporter le cumul des assiettes dans le bordereau

| TAXE_APP_RG.STD | Rappel TAXE APPRENTI | STANDARD | 1 200,00  | 0,59 | 7,08    | 0,59 | 7,08    |
|-----------------|----------------------|----------|-----------|------|---------|------|---------|
| TAXE_APP_RG.STD | TAXE APPRENTISSAGE   | STANDARD | 17 660,53 | 0,59 | 104, 18 | 0,59 | 104, 18 |

Après avoir établi les bulletins de salaire de la période d'avril 2023, calculer la DSN mensuelle.

ÉTAPE 1 : aller en Déclarations/Déclaratif/DSN mensuelle

ÉTAPE 2 : cliquer sur "Accéder aux déclarations"

ÉTAPE 3 : cliquer sur "Calculer/Recalculer"

ÉTAPE 4 : cliquer sur "Voir/Modifier"

ÉTAPE 5 : se positionner sur le bordereau URSSAF

ÉTAPE 6 : Sur l'onglet Cotisations, modifier l'assiette du code CTP 995

- ✓ <u>Exemple</u> :
- le code CTP 995 reprend l'assiette de la ligne TAXE\_APP\_RG.STD uniquement
- Il est nécessaire d'additionner la ligne de rappel et modifier le montant d'assiette présent

⇒ 17 660, 53 + 1200 = **18860,53** 

L'assiette est arrondie au montant supérieur ou inférieur, dans l'exemple saisir 18861

| Cotisations Cotisations établissement            |                        |
|--------------------------------------------------|------------------------|
| + -                                              |                        |
| Cotisation                                       | Montant                |
| 995 - TA - SOLDE VERSEMENT LIBERATOIRE           | 17,00€                 |
|                                                  |                        |
| Assiette 18861,00 € x ( Taux 0,090 % + Taux AT   | ) ou Taux transp       |
| Forfait Code Insee commune Qualifiant d'assiette | 920 - Autre assiette 🔹 |

ÉTAPE 1 : Saisir les assiettes cumulées et enregistrer avec la disquette

ÉTAPE 2 : Noter le montant de cotisation du CTP 995 (186€ dans l'exemple)

ÉTAPE 3 : Se rendre sur l'onglet Cotisations établissements

ÉTAPE 4 : Modifier le montant du code de cotisation 076 et enregistrer

| Cotisations Cotisations établissement                     |         |
|-----------------------------------------------------------|---------|
| <b>★</b>                                                  |         |
| Cotisation                                                | Montant |
| 076 - Solde de la taxe d'apprentissage versé en numéraire | 17,00€  |

Le recalcul de la DSN mensuelle supprime les modifications apportées.

Si des déductions doivent être déclarées suivre le point <u>2.5.4</u>.

#### 2.5.3 Comment ajouter les déductions au solde de la taxe d'apprentissage en DSN mensuelle

#### ÉTAPE 1 : aller en Déclarations/Déclaratif/DSN mensuelle

ÉTAPE 2 : cliquer sur "Accéder aux déclarations"

ÉTAPE 3 : cliquer sur "Calculer/Recalculer"

ÉTAPE 4 : cliquer sur "Voir/Modifier"

ÉTAPE 5 : se positionner sur le bordereau URSSAF

ÉTAPE 6 : aller sur l'onglet **Cotisations** et ajouter le(s) CTP suivant(s) :

• **996** pour une déduction pour subvention

997 pour une déduction pour créance alternante

Saisir un montant forfaitaire en négatif avec le "Qualifiant assiette" 921

|                                                                         | Exemple : |                    |                       |                              |  |
|-------------------------------------------------------------------------|-----------|--------------------|-----------------------|------------------------------|--|
| Assiette                                                                |           | x ( Taux           | + Taux AT             | ) ou Taux transport          |  |
| Forfait                                                                 | -30,00 €  | Code Insee commune | Qualifiant d'assiette | 921 - Assiette plafonnée 👻 🚺 |  |
| ÉTAPE 7 : aller sur l'onglet Cotisations établissements                 |           |                    |                       |                              |  |
| ÉTAPE 8 : ajouter le(s) code(s) suivant(s) avec le montant en négatif : |           |                    |                       |                              |  |

- 077 pour une réduction pour subvention
- 078 pour une réduction pour créance alternante

#### Exemple :

| Cotisations Cotisations établissement                                                            |         |
|--------------------------------------------------------------------------------------------------|---------|
| <b>+</b> −                                                                                       |         |
| Cotisation                                                                                       | Montant |
| 076 - Solde de la taxe d'apprentissage versé en numéraire                                        | 17,00€  |
| 077 - Réduction du solde de la taxe d'apprentissage liée à des subventions aux CFA (Art. L6241   | -50,00€ |
| 078 - Réduction du solde de la taxe d'apprentissage liée à des créances alternants (Art. L6241-4 | -30,00€ |

Le recalcul de la DSN mensuelle supprime les modifications apportées.

Le CTP **996** doit obligatoirement être déclaré avec le code de cotisation établissement **077** Le CTP **997** doit obligatoirement être déclaré avec le code de cotisation établissement **078** 

# 2.5.4 Comment ajouter les déductions au solde de la taxe d'apprentissage sur le mois de cessation d'activité ?

#### ÉTAPE 1 : aller en **Déclarations/Déclaratif/DSN mensuelle**

ÉTAPE 2 : cliquer sur "Accéder aux déclarations"

ÉTAPE 3 : cliquer sur "Calculer/Recalculer"

ÉTAPE 4 : cliquer sur "Voir/Modifier"

ÉTAPE 5 : se positionner sur le bordereau URSSAF

ÉTAPE 6 : aller sur l'onglet Cotisations et ajouter le(s) CTP suivant(s) :

- 996 pour une déduction pour subvention
- **997** pour une déduction pour créance alternante

Saisir un montant forfaitaire en négatif avec le "Qualifiant assiette" 921

| Exem | ple | 1 |
|------|-----|---|
|      |     |   |

| Cotisations Cotisations établissement                             |                        |
|-------------------------------------------------------------------|------------------------|
| <b>+</b> −                                                        |                        |
| Cotisation                                                        | Montant                |
| 995 - TA - SOLDE VERSEMENT LIBERATOIRE                            | 160,00€                |
| 996 - TA - DEDUCTION AU SOLDE CFA                                 | -30,00€                |
|                                                                   |                        |
| Assiette x ( Taux + Taux AT                                       | ) ou Taux transport    |
| Forfait -30,00 € Code Insee commune Qualifiant d'assiette 921 - A | Assiette plafonnée 🔹 🚺 |

#### ÉTAPE 7 : aller sur l'onglet Cotisations établissements

ÉTAPE 8 : ajouter le(s) code(s) suivant(s) avec le montant en négatif :

- 077A pour une réduction pour subvention
- o 078A pour une réduction pour créance alternante

#### Exemple :

| Cotisations Cotisations établissement                                                                                             |          |
|----------------------------------------------------------------------------------------------------|----------|
| + -                                                                                                    |          |
| Cotisation                                                                                                    | Montant  |
| 076A - Solde de la taxe d'apprentissage versé en numéraire - Cessation                                                            | 161,00 € |
| 077A - Réduction du solde de la taxe d'apprentissage liée à des subventions aux CFA (Art. L6241-4 du code du travail) - Cessation | -50,00 € |
| 078A - Réduction du solde de la taxe d'apprentissage liée à des créances alternants (Art. L6241-4 du code du travail) - Cessation | -30,00 € |

Le recalcul de la DSN mensuelle supprime les modifications apportées.

Le CTP **996** doit obligatoirement être déclaré avec le code de cotisation établissement **077A** Le CTP **997** doit obligatoirement être déclaré avec le code de cotisation établissement **078A** 

# 2.6 Questions/réponses

#### 2.6.1 En cas de reprise de dossier en 2023, comment faire ?

Si les bulletins de salaire de la période de référence du **01/01/2022** au **31/12/2022** n'ont pas été faits sur le progiciel, il est possible d'ajouter manuellement les informations nécessaires à la déclaration du solde de la taxe d'apprentissage.

ÉTAPE 1 : aller en **Déclarations/DSN/Mensuelle/Mensuelle** 

ÉTAPE 2 : cliquer sur "Accéder aux déclarations"

ÉTAPE 3 : cliquer sur "Calculer/Recalculer"

ÉTAPE 4 : cliquer sur "Voir/Modifier"

ÉTAPE 5 : aller sur l'onglet Cotisations établissement

ÉTAPE 6 : ajouter le code 076 avec le montant :

| Cotisations Cotisations établissement                     |         |
|-----------------------------------------------------------|---------|
| + -                                                       |         |
| Cotisation                                                | Montant |
| 076 - Solde de la taxe d'apprentissage versé en numéraire | 17,00€  |

Pour un dossier à l'URSSAF :

ÉTAPE 7 : aller sur l'onglet Cotisations

ÉTAPE 8 : ajouter le code CTP 995 suivant avec l'assiette, le taux et le qualifiant assiette 920

| Cotisati | ons Cotisations établi | sement            |           |                       |                |             |
|----------|------------------------|-------------------|-----------|-----------------------|----------------|-------------|
| + -      |                        |                   |           |                       |                |             |
|          |                        | Cotisation        |           |                       | Mon            | itant       |
| 995 - TA | A - SOLDE VERSEMENT L  | BERATOIRE         |           |                       |                | 17,00€      |
|          |                        |                   |           |                       |                |             |
|          |                        |                   |           |                       |                |             |
|          |                        |                   |           |                       |                |             |
| Assiette | 18861,00 €             | x ( Taux          | 0,090 % + | Taux AT               | ) ou           | Taux transp |
| Forfait  |                        | Code Insee commun | ie (      | Qualifiant d'assiette | 920 - Autre as | siette 🔹    |

Ajouter au besoin les déductions.

# 3. ÉVOLUTIONS DES DÉCLARATIONS

# 3.1 DPAE : Report de la mise en place du nouveau protocole

La mise en place du nouveau protocole pour la DPAE MSA était initialement prévue le 5/04/2023.

La MSA nous a informés du décalage de l'entrée en production du nouveau protocole au 7/06/2023.

La MSA n'aura pas la capacité de recevoir les nouvelles DPAE ce qui implique un rejet de ces fichiers.

#### 3.1.1 Que doit faire l'utilisateur ?

#### Aucune manipulation.

#### 3.1.2 Que fait le programme ?

 Modification de la donnée de déclaration associée à la contrainte : "Date de changement de protocole DPAE MSA"

# 3.2 OETH : Comment déclarer les informations en DSN ?

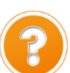

La déclaration relative à l'obligation d'emploi des travailleurs handicapés de 2022 sera à effectuer dans la DSN mensuelle d'avril 2023, à déposer pour le 5 ou 15 mai 2023 : <u>https://oeth.org/employeur/obligations/doeth</u>.

Une documentation détaillée sera mise à disposition courant avril pour accompagner les utilisateurs dans la déclaration **OETH.** 

# Pour les entreprises dont l'effectif d'assujettissement OETH est inférieur à 20, aucune information n'est à renseigner dans le dossier.

#### 3.2.1 Quelles informations sont nécessaires ?

- ✓ Les courriers ont déjà été transmis par l'URSSAF ou la MSA aux entreprises pour préciser selon les cas les informations suivantes :
  - l'effectif d'assujettissement OETH
  - l'effectif de bénéficiaires de l'obligation d'emploi (BOETH)
  - l'effectif de salariés relevant d'un emploi exigeant des conditions d'aptitudes particulières (ECAP)
  - le nombre de BOETH que l'entreprise doit employer (6% de l'effectif d'assujettissement).
- ✓ Les autres informations nécessaires sont le(s) montant(s) des dépenses déductibles (si concerné) et le montant du complément OETH payé en N-1 (si concerné en N-1).

#### 3.2.2 Exemple des manipulations pour une entreprise assujettie à la contribution OETH

Voici les informations de l'entreprise à déclarer pour OETH :

| les informations fournies par la MSA<br>ou L'URSSAF à l'entreprise : | <ul> <li>Effectif d'assujettissement OETH : 20,4989</li> <li>Effectif de bénéficiaires de l'obligation d'emploi (BOETH) : 0</li> <li>Effectif de salariés relevant d'un emploi exigeant des conditions d'aptitude particulière (ECAP) : 0</li> <li>Nombre de BOETH que vous devez employer (6% de l'effectif) : 1,229934</li> </ul> |
|----------------------------------------------------------------------|----------------------------------------------------------------------------------------------------|
| Les dépenses déductibles pour cette entreprise :                     | <ul> <li>Travaux d'accessibilité = 1500€</li> <li>Participation à des événements = 500€</li> <li>Partenariats = 500€</li> <li>Sous-traitance = 3500€ * 30% = 1050€</li> </ul>                                                                                                    |

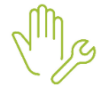

ÉTAPE 1 : aller en Accueil/Informations/Entreprises

ÉTAPE 2 : se placer en date de consultation au "01/04/2023"

ÉTAPE 3 : aller dans l'onglet **Déclarations/Complément OETH** 

ÉTAPE 4 : dans la zone "Millésime", cliquer sur

# ÉTAPE 5 : Saisir "2022" Millésime

| Général Prélèvement à la source Complément OETH             |                      |                                                       |        |
|-------------------------------------------------------------|----------------------|-------------------------------------------------------|--------|
| Millésime                                                   |                      |                                                       |        |
| +-                                                          |                      |                                                       |        |
| 2022 •                                                      |                      |                                                       |        |
|                                                             |                      |                                                       |        |
| Complément OETH                                             |                      |                                                       |        |
| Effectif annuel d'assujettissement OETH                     | 20,49                | Dépenses OETH prévues par l'accord et non réalisées   |        |
| Effectif moyen annuel des bénéficiaires OETH                |                      | Contribution OETH payée en N-1 si concerné en N-1     |        |
| Effectif moyen annuel des ECAP                              |                      | Entreprise concernée par une sur-contribution OETH    | Oui 👻  |
| Dépenses déductibles                                        |                      |                                                       |        |
| Liée aux travaux d'accessibilité                            | 1500,00              | Liée au maintien et la reconversion professionnelle   |        |
| Liée aux prestations d'accompagnement et de sensibilisation |                      | Liée à la participation à des évènements              | 500,00 |
| Liée aux partenariats avec des associations                 | 500,00               | Liée aux actions concourant à la professionnalisation |        |
| Liée aux sous-traitance                                     | 1050,00              |                                                       |        |
| Accord et effectifs externes                                |                      |                                                       |        |
| +-                                                          |                      |                                                       |        |
|                                                             |                      |                                                       |        |
| Accord agréé OETH Type BOETH externe                        | Nombre BOETH externe |                                                       |        |
| 123456789123                                                |                      |                                                       |        |
|                                                             |                      |                                                       |        |

ÉTAPE 6 : enregistrer avec la disquette

Usi l'entreprise a employé des BOETH externes ou à un accord agrée, renseigner l'onglet Déclarations /Complément OETH :

- <u>soit</u> saisir un accord agrée OETH
- <u>soit</u> saisir le type de BOETH externe + le nombre BOETH externe.

| Accord et effectifs externes |                    |                      |  |  |  |  |  |  |
|------------------------------|--------------------|----------------------|--|--|--|--|--|--|
|                              |                    |                      |  |  |  |  |  |  |
| Accord agréé OETH            | Type BOETH externe | Nombre BOETH externe |  |  |  |  |  |  |
| 123456789123                 |                    |                      |  |  |  |  |  |  |

Dans l'exemple, l'entreprise n'est pas concernée.

#### 3.2.3 Quels sont les impacts en DSN mensuelle selon l'exemple saisi ?

Après avoir réalisé tous les bulletins de la période d'AVRIL, le calcul de la DSN va permettre de déclarer dans le bordereau du mois les informations liées à l'OETH.

<u>Exemple</u> : en **Voir/Modifier** de la DSN mensuelle sur le bordereau URSSAF ou MSA dans l'onglet **Cotisations établissements** 

| Cotisations établissement                                            |            |
|----------------------------------------------------------------------|------------|
| + -                                                                  |            |
| Cotisation                                                           | Montant    |
| 061 - Déduction de sous-traitance (EA, ESAT, TIH, portage salarial)  | 1050,00 €  |
| 062 - Dépense déductible liée aux travaux d'accessibilité            | 1500,00 €  |
| 065 - Contribution OETH brute avant déductions                       | 15720,00 € |
| 066 - Contribution OETH nette avant écrêtement                       | 14670,00 € |
| 067 - Contribution OETH nette après écrêtement                       | 14670,00 € |
| 068 - Contribution OETH réelle due                                   | 0,00€      |
| 071 - Dépense déductible liée à la participation à des événements    | 500,00 €   |
| 072 - Dépense déductible liée aux partenariats avec des associations | 500,00€    |

Seuls les codes 068 et 069 impactent le paiement pour la MSA.

Exemple : en Voir/Modifier de la DSN mensuelle sur le bordereau URSSAF dans l'onglet Cotisations

| Cousadons Cousadons etablissement   |         |
|-------------------------------------|---------|
|                                     |         |
| Cotisation                          | Montant |
| 730 - DOETH - CONTRIBUTION ANNUELLE | 0,00€   |

Pour une entreprise à la MSA seules les cotisations établissement sont déclarées.

# 3.3 DSN : déclaration de la proratisation du plafond de sécurité sociale bloc S21.G00.79

# 3.3.1 Explications

La fiche consigne DSN <u>2621</u> indique que le plafond de sécurité sociale appliqué aux cotisations doit être déclaré uniquement s'il est proratisé en cas de temps partiel, d'absence non rémunéré ou en forfait jour réduit.

La rubrique à déclarer est la S21.G00.79 avec les informations suivantes :

- Type de composant de base assujettie S21.G00.79.001 : valorisé avec "07- Plafond de Sécurité Sociale appliqué"
- Montant de composant de base assujettie S21.G00.79.004 : montant du plafond de Sécurité Sociale appliqué par le déclarant.

Si le bloc **S21.G00.79** de type **07** n'est pas déclaré, il sera considéré que l'employeur n'a pas appliquer la proratisation du plafond de Sécurité Sociale dans les règles des paragraphes 800 et 830 du BOSS.

#### 3.3.2 Que doit faire l'utilisateur ?

#### Aucune manipulation.

Si le plafond de la sécurité sociale doit être à régulariser sans impacter la base assujettie **02** il est possible de réaliser un rappel de cotisation sur une ligne spécialement dédiée :

- RAPPEL\_PLAF\_DSN\_79.STD - RAPPEL PLAFOND DECLARE EN S21.G00.79.001 - 07

ÉTAPE 1 : aller en Accueil/ Bulletins de salaire/ Calcul

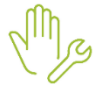

ÉTAPE 2 : sélectionner le salarié concerné

ÉTAPE 3 : aller dans l'onglet Bulletin

ÉTAPE 4 : sur une ligne de cotisation faire un clic droit "Rappel de cotisation"

ÉTAPE 5 : décocher "Afficher uniquement les lignes du modèle de bulletin"

ÉTAPE 6 : recherche la ligne RAPPEL\_PLAF\_DSN\_79.STD

|       |                                                  |                                                                                   | Ligne                                    | es       |                                                                               |  |  |  |  |
|-------|--------------------------------------------------|-----------------------------------------------------------------------------------|------------------------------------------|----------|-------------------------------------------------------------------------------|--|--|--|--|
| res 🔺 | <ul> <li>Toutes</li> <li>R Cotisation</li> </ul> |                                                                                   | < rappel                                 |          | <u> </u>                                                                      |  |  |  |  |
| 臣     |                                                  | _                                                                                 |                                          |          | Afficher uniquement les lignes du modèle de bulletin                          |  |  |  |  |
| Y     |                                                  |                                                                                   | Code                                     | Créateur | ateur Libellé                                                                 |  |  |  |  |
|       |                                                  | R                                                                                 | PRV_CAD07P                               | STD      | Ne plus utiliser // GARANTIE MAINTIEN SALAIRE CADRE Hors CSG/CRDS/forfait soc |  |  |  |  |
|       |                                                  | R                                                                                 | PRV_CAD2                                 | STD      | GARANTIE MAINTIEN DE SALAIRE CADRE OBLIGATOIRE hors CSG/CRDS/forfait soc      |  |  |  |  |
|       |                                                  | PRV_CAD30P     STD     Ne plus utiliser // PREVOYANCE CADRE FORFAIT - PORTABILITE |                                          |          | Ne plus utiliser // PREVOYANCE CADRE FORFAIT - PORTABILITE                    |  |  |  |  |
| 8     |                                                  | RV_CADP     STD Ne plus utiliser // GARANTIE MAINTIEN SALAIRE CADRE OBLIGATOR     |                                          |          | Ne plus utiliser // GARANTIE MAINTIEN SALAIRE CADRE OBLIGATOIRE TA - PORTA    |  |  |  |  |
| ,     |                                                  | R                                                                                 | PRV011_1                                 | STD      | GARANTIE MAINTIEN DE SALAIRE APPRENTI /BRUT hors CSG/CRDS/forfait social      |  |  |  |  |
|       |                                                  | R                                                                                 | PRV011_1P                                | STD      | Ne plus utiliser // GARANTIE MAINTIEN DE SALAIRE APPRENTI /BRUT TS - PORTA    |  |  |  |  |
|       |                                                  | R                                                                                 | R_BAS_SAL                                | STD      | Ne plus utiliser // REDUCTION BAS SALAIRE                                     |  |  |  |  |
| 1     |                                                  | R                                                                                 | RAPPEL_PLAF_DSN_79                       | STD      | RAPPEL PLAFOND DECLARE EN S21.G00.79.001 - 07                                 |  |  |  |  |
|       |                                                  |                                                                                   | D. D. D. D. D. D. D. D. D. D. D. D. D. D |          | ۲                                                                             |  |  |  |  |
|       |                                                  |                                                                                   |                                          |          | ✓ OK X Annuler                                                                |  |  |  |  |

ÉTAPE 7 : Mettre "**0**" dans les valeurs

ÉTAPE 8 : dans l'onglet **DSN/ Rappels de cotisations** indiquer l'assiette et les dates du rappel

| Eléments de | rémunération  | Versements / P.A. | S. Primes | et autres élé | ments Rappel    | s de salaires \ | Rappels de cotisations Eléments de contrôle cotisati |             | e cotisation | tions \Régularisations affiliations retrait |            | retraite |          |
|-------------|---------------|-------------------|-----------|---------------|-----------------|-----------------|------------------------------------------------------|-------------|--------------|---------------------------------------------|------------|----------|----------|
|             |               |                   |           |               |                 |                 |                                                      |             |              |                                             |            |          |          |
| Ľ           | igne          | Mode de c         | alcul     |               | Libellé         |                 | Assiette                                             | Orga        | anisme       | Taux Sa                                     | I Taux Pat | Forf Sal | Forf Pat |
| RAPPEL_PLAF | F_DSN_79.STD  | _STANDARD.STD ;   | STANDARD  | Rappel : IN   | FO DSN 79.001:R | APPEL PLAFON    | D                                                    | URSSAF DE P | ICARDIE      |                                             |            |          | 0,00     |
|             |               |                   |           |               |                 |                 |                                                      |             |              |                                             |            |          |          |
|             |               |                   |           |               |                 |                 |                                                      |             |              |                                             |            |          |          |
|             |               |                   |           |               |                 |                 |                                                      |             |              |                                             |            |          |          |
|             |               |                   |           |               |                 |                 |                                                      |             |              |                                             |            |          |          |
|             |               |                   |           |               |                 |                 |                                                      |             |              |                                             |            |          |          |
|             |               |                   |           |               |                 |                 |                                                      |             |              |                                             |            |          |          |
| +- 1        |               |                   |           |               |                 |                 |                                                      |             |              |                                             |            |          |          |
| Exclu Dsn   | Mode du rappe | Assiette          | Forf Sal  | Forf Pat      | Date de début   | Date de fin     | Code inse                                            | e commune   | Taux cotis   | ation                                       |            |          |          |
|             | Forfait       | 1200,00           |           | 0,00          | 01/04/2023      | 30/04/2023      |                                                      |             |              |                                             |            |          |          |
|             |               |                   |           |               |                 |                 |                                                      |             |              |                                             |            |          |          |

#### ÉTAPE 9 : valider le bulletin

En fois le bulletin validé :

#### ÉTAPE 1 : aller en Déclarations/Déclaratif/DSN mensuelle

ÉTAPE 2 : cliquer sur "Accéder aux déclarations"

- ÉTAPE 3 : cliquer sur "Calculer/Recalculer"
- ÉTAPE 4 : cliquer sur "Voir/Modifier"

ÉTAPE 5 : se positionner sur le bordereau URSSAF/MSA :

- Supprimer le bordereau de rappel s'il ne contient que la régularisation du PLAFOND
- Supprimer **uniquement la ligne** de régularisation du Plafond si le bordereau de rappel contient plusieurs régularisations.

#### 3.3.3 Que fait le programme ?

- ✓ Création d'une ligne de cotisation au 01/01/2023 :
  - **RAPPEL\_PLAF\_DSN\_79.STD** RAPPEL PLAFOND DECLARE EN S21.G00.79.001 07
- ✓ Ajout de la ligne dans tous les profils de sécurité sociale.
- ✓ Mise à jour des formules DSN.

# 3.4 Prévoyance PROBTP

#### 3.4.1 Quelles sont les entreprises concernées par les manipulations liées aux contrats de prévoyance ?

La PROBTP a procédé à des changements sur ses contrats de prévoyance (hors formation) en fin d'année 2022.

Elle a communiqué aux adhérents des adaptations à réaliser sur les contrats de prévoyances à compter du 1<sup>er</sup> janvier 2023 : la PROBTP devient délégataire et n'est plus collecteur de certains contrats à destination des organismes MUTUELLE BOISSIERE ou PRODIGEO ASSURANCES.

Seules les entreprises ayant reçues une nouvelle fiche de paramétrage de la PRO BTP sont concernées par les modifications à apporter.

#### 3.4.2 Que doit faire l'utilisateur ?

Une documentation sera mise à disposition sur l'espace client.

#### 3.4.3 Que fait le programme ?

- ✓ Ajout de profils aux organismes **MBOISSIERE.STD** MUTUELLE BOISSIERE et **PRODIGEO.STD** :
  - PREV\_BATI\_FS\_C.STD
  - PREV\_BATI\_FS\_ETAM.STD
  - PREV\_BATI\_FS\_NC.STD

# 3.5 Récupération des comptes rendus métier (CRM)

#### 3.5.1 Amélioration de la récupération des CRM

À la suite des dépôts de certaines DSN mensuelles ou évènementielles, un sablier était présent dans la colonne "<mark>Etat</mark>".

Il n'était dans ce cas pas possible de récupérer les CRM.

Une évolution a été apportée pour éviter la présence du sablier et permettre la récupération des CRM.

#### Aucune manipulation.

**U**La dernière date d'intégration des CRM peut être consultée en **Paramètres/Déclarations/Emetteurs**.

| Portail Net-Entreprises v |                                                    | Comment s'inscrire í     |  |  |
|---------------------------|----------------------------------------------------|--------------------------|--|--|
| dentification du          | déclarant / tiers déclarant                        |                          |  |  |
| Nom                       | ISAPAYE                                            | Mat da parsa             |  |  |
| Prénom                    | ISA                                                | Hot de passe             |  |  |
|                           | Tester la connexion                                |                          |  |  |
| D                         | ernière date d'intégration des comptes-rendus méti | er 10/03/2023 📩 14:45:43 |  |  |

#### 3.5.2 Mise à jour des CRM

Il est possible d'actualiser la réception des CRM pour les DSN mensuelles ou évènementielles :

ÉTAPE 1 : aller dans la DSN mensuelle ou évènementielle

ÉTAPE 2 : faire un clic droit "Actualiser, Récupérer les CRM"

|   | Ets (Entrep.)                                              | Période d'emploi | Calcul                                                                              | Modif.                                                             | Vérif. | Date | Туре | Dépôt | Etat | Détail | Fichier DSN |
|---|------------------------------------------------------------|------------------|-------------------------------------------------------------------------------------|--------------------------------------------------------------------|--------|------|------|-------|------|--------|-------------|
| ~ | AGRICOLE DECAL FISCAL (1)                                  |                  |                                                                                     |                                                                    |        |      |      |       |      |        |             |
|   | AGRI_DECAL - AGRICOLE DECAL FISCAL (AGRICOLE DECAL FISCAL) | Février 2023     | 14/03/2023 14:23                                                                    |                                                                    | A      |      |      |       |      |        |             |
|   |                                                            |                  | Ouvrir tous les rec<br>Fermer tous les re<br>Annuler-remplace<br>Actualiser, Récupé | groupements<br>groupements<br>tr la déclaration<br>érer les CRM F5 |        |      |      |       |      |        |             |

# 3.6 Modification du "Salaire brut soumis à contributions d'Assurance chômage"

#### 3.6.1 Quelle modification est apportée ?

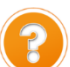

Le salaire brut soumis à contributions d'assurance chômage est déclaré en DSN mensuelle dans le code **002** de la rubrique **S21.G00.51.011**.

Ce montant est calculé automatiquement selon les informations du bulletin.

| Salariés Valeurs mensuelles Bulletin DSN                                         |                   |                     |                             |                 |  |  |  |  |
|----------------------------------------------------------------------------------|-------------------|---------------------|-----------------------------|-----------------|--|--|--|--|
| Salarié CADRE - CADRE CADRE Période de paye                                      | 1/02/2023 🛅 au    | u 28/02/2023 👘      | Date de paiement 28/02      | /2023 💼 Dat     |  |  |  |  |
| Modèle de bulletin CADRE_CDI_AGRI.STD Dispositif CALCUL STANDARD Mode            | e de calcul CALCU | JL STANDARD         | Statut Cadre                |                 |  |  |  |  |
| 4                                                                                |                   |                     |                             |                 |  |  |  |  |
| Eléments de rémunération Versements / P.A.S. Primes et autres éléments Rappels d | le salaires Rap   | pels de cotisations | Eléments de contrôle cotisa | ations <        |  |  |  |  |
| 0                                                                                |                   |                     |                             |                 |  |  |  |  |
| Rémunérations                                                                    |                   |                     |                             |                 |  |  |  |  |
|                                                                                  |                   |                     |                             | + -             |  |  |  |  |
| Type de rémunération                                                             | Date de début     | Date de fin         | Montant                     | Nombre d'heures |  |  |  |  |
| 001 - Rémunération brute non plafonnée                                           | 01/02/2023        | 28/02/2023          | 3000,00                     |                 |  |  |  |  |
| 002 - Salaire brut soumis à contributions d'Assurance chômage                    | 01/02/2023        | 28/02/2023          | 3000,00                     |                 |  |  |  |  |
| 003 - Salaire rétabli – reconstitué                                              | 01/02/2023        | 28/02/2023          | 3000,00                     |                 |  |  |  |  |
| ALC Colored base                                                                 | 01/02/2022        | 20/02/2022          | 2000.00                     |                 |  |  |  |  |

Désormais en cas de désaccord sur le montant calculé ou en cas de rappel sur salarié sorti, il est possible de modifier ce montant.

# **3.6.2 Comment corriger le montant calculé pour le "Salaire brut soumis à contributions d'Assurance chômage" ?**

ÉTAPE 1 : aller dans Salaires/Calcul/Bulletins de salaire

ÉTAPE 2 : sélectionner le salarié concerné

ÉTAPE 3 : aller dans l'onglet Valeurs mensuelles

ÉTAPE 4 : aller dans le thème **DIVERS POUR COTISATION** 

ÉTAPE 5 : saisir le montant à déclarer sur la donnée DSN\_BRUT\_SOUMIS\_CHOMAGE.STD -SALAIRE BRUT SOUMIS A CONTRIBUTIONS D'ASSURANCE CHOMAGE CORRIGE A DECLARER EN DSN

| Salari | iés Valeurs mensuelles Bulletin DSN      |                            |                                           |                     |                          |
|--------|------------------------------------------|----------------------------|-------------------------------------------|---------------------|--------------------------|
|        | Salarié CADRE - CADRE CADRE              | Période de paye            | 01/02/2023 💼 au 28/02/2023 💼 Date de      | paiement 28/02/2023 | Date d'entrée 01/01/2019 |
| Modè   | le de bulletin CADRE_CDI_AGRI.STD Dispos | itif CALCUL STANDARD Mode  | e de calcul CALCUL STANDARD Sta           | atut Cadre          | Catégorie Cadre          |
| •      | Tous                                     | ▲ Filtres                  |                                           |                     |                          |
| C      | Horaires                                 | 🗹 Données ayant une valeur | 🍯 Données ayant un cumul 🛛 Données sans v | aleur               |                          |
| G      | 🕽 🎽 Journalières                         |                            |                                           |                     |                          |
|        | 🁗 Travail à tâche                        | Rechercher                 |                                           |                     |                          |
| e      | Absences                                 |                            |                                           |                     |                          |
|        | 🏅 Congés payés                           | Code                       | Libellé                                   | Saisie              | Cumul                    |
| 6      | Arrêt de travail                         | ADSP_HRAJ.STD              | HEURES A RAJOUTER POUR CALCUL REDUC. AI   |                     |                          |
|        | Divers au brut                           | COVID_010.STD              | SURCHARGE ASSIETTE CREDIT D'AIDE COVID    |                     |                          |
|        | Divers au net                            | DSN_BRUT_SOUMIS_CHOM.STD   | SALAIRE BRUT SOUMIS A CONTRIBUTIONS D'A   | 2500                |                          |
|        |                                          | DSN_TA_APP.STD             | PRESENCE D'APPRENTI DANS L'ENTREPRISE SU  | Oui                 |                          |
|        | Frais professionners                     | DSN TA MS.STD              | MASSE SALARIALE DE L'ENTREPRISE SUR M-1   | 4254.00 €           |                          |
|        | Prelevement a la source (PAS)            | EIL ABS VI STD             | INTERVENTE SUB LE CALCUL AUTOMATIQUE DI   |                     |                          |
|        | Depart                                   |                            | PEMIJNEPATION DU MOIS COMPLET SANS ARS    |                     |                          |
| •      | Divers pour cotisation                   |                            | REMONERATION DO MOIS COMPLET SANS ADS     |                     |                          |
|        | Calcul autres cotisations                | FIL_ABS_V3.STD             | ELEMENTS DE REMUNERATION NON AFFECTES     |                     |                          |
|        | 🁗 Aucun                                  | FIL_CLOT.STD               | FIN CONTRAT CE MOIS -> REMISE A ZERO CAL  | Non                 |                          |
|        |                                          |                            |                                           |                     |                          |

#### 3.6.3 Que fait le programme ?

✓ Création d'une donnée au 01/01/2016 : DSN\_BRUT\_SOUMIS\_CHOMAGE.STD - SALAIRE BRUT SOUMIS A CONTRIBUTIONS D'ASSURANCE CHOMAGE CORRIGE A DECLARER EN DSN

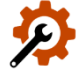

✓ Ajout de la donnée de totalisation dans les modèles de bulletin hors Mandataires, Stagiaires et Employé de maison au 01/01/2023

Mise à jour des formules DSN

# 3.7 Autres corrections

#### 3.7.1 Rejet DSN S21.G00.30.014 pour les salariés nés en Corse

La liste des départements de naissance a été mise à jour.

Le code **20** pour les salariés nés en Corse avant 1976 et le code **96** pour les personnes nées avant 1968 ont été ajoutés.

#### **Aucune Manipulation.**

#### 3.7.2 Salarié non domicilié en France et montant soumis au PAS

Pour un salarié non domicilié en France, les sommes ayant fait l'objet d'une retenue à la source ne sont pas soumises aux prélèvements à la source.

Le montant soumis au PAS **S21.G00.50.013** est désormais envoyé à **zéro**.

#### **Aucune Manipulation.**

#### 3.7.3 Information : Message SIG -11 sur la rubrique S21.G00.40.041

Lors du calcul de la DSN mensuelle, le message suivant peut apparaitre :

| A Contrat 521.G00.40.043 | Le taux de cotisation accident du travail doit<br>obligatoirement être renseigné si le code<br>risque accident du travail est différent du type<br>SIG-11 '999ZZ'. De même, vous ne pouvez pas<br>renseigner de code risque accident du travail<br>'999ZZ' si vous avez renseigné un taux de<br>cotisation accident du travail. |
|--------------------------|----------------------------------------------------------------------------------------------------|
|--------------------------|----------------------------------------------------------------------------------------------------|

Ne pas tenir compte de ce message : Aucune manipulation.

#### 3.7.4 DSN : Suppression du contrôle en fiche salarié sur la quotité de travail S21.G00.40.014 : CCH-12

Dorénavant, il n'y a plus de contrôle en validation de fiche salarié sur la quotité de travail dans le cas où celleci est inférieure à la quotité de travail de référence de l'entreprise.

#### **Aucune Manipulation.**

#### 3.7.5 DSN : Suppression du contrôle S21.G00.40.014 - CCH12

Le contrôle S21.G00.40.014 - CCH12 réalisé en DSN mensuelle et signalement compare :

- la modalité d'exercice de temps de travail "S21.G00.40.014" renseignée à 20- temps partiel et la quotité de travail du contrat "S21.G00.40.013"
- avec la quotité de travail de référence de l'entreprise pour la catégorie de salarié "S21.G00.40.012"

Il a été supprimé.

#### Aucune manipulation.

# 4. ÉVOLUTIONS LIÉES AU CALCUL DE BULLETIN

# 4.1 Lignes de brut : création de 6 nouvelles primes

# 4.1.1 Quelles sont les lignes de primes créées ?

- $\checkmark$  Création de 6 lignes de prime brute fixe :
  - 3 lignes qui entrent dans les congés payés
  - 3 lignes HORS congés payés
- $\checkmark$  Ces lignes se calculent toutes avec 2 informations à renseigner :
  - une donnée qui définit la base
  - une donnée qui définit le taux

| Codes            | LIGNE                                                                                        | BASE à définir à<br>l'établissement                                                                        | TAUX à définir au Collectif                                                                         |
|------------------|----------------------------------------------------------------------------------------------|----------------------------------------------------------------------------------------------------|----------------------------------------------------------------------------------------------------|
|                  | PRIME_HCP_001.STD –<br>PRIME FIXE HORS CP –<br>(base * taux %) –<br>LIGNE A PERSONNALISER 1. | PRIME_HCP_001_BASE_F.S<br>TD – BASE PRIME FIXE HORS<br>CP<br>(base * taux %) –<br>LIGNE A PERSONNALISER 1. | PRIME_HCP_001_TX_F.STD –<br>TAUX PRIME FIXE HORS CP<br>(base * taux %) –<br>LIGNE A PERSONNALISER1. |
| ors congés payés | PRIME_HCP_002.STD -<br>PRIME FIXE HORS CP -<br>(base * taux %) –<br>LIGNE A PERSONNALISER 2. | PRIME_HCP_002_BASE_F.S<br>TD – BASE PRIME FIXE HORS<br>CP<br>(base * taux %) –<br>LIGNE A PERSONNALISER 2. | PRIME_HCP_002_TX_F.STD –<br>TAUX PRIME FIXE HORS CP<br>(base * taux %) –<br>LIGNE A PERSONNALISER 2 |
| Ĥ                | PRIME_HCP_003.STD -<br>PRIME FIXE HORS CP -<br>(base * taux %) –<br>LIGNE A PERSONNALISER 3. | PRIME_HCP_003_BASE_F.<br>STD – BASE PRIME FIXE HORS<br>CP<br>(base * taux %) –<br>LIGNE A PERSONNALISER 3. | PRIME_HCP_003_TX_F. STD<br>- TAUX PRIME FIXE HORS CP<br>(base * taux %) -<br>LIGNE A PERSONNALISER3 |
| ŝŝ               | PRIME_CP_001.STD –<br>PRIME FIXE –<br>(base * taux %) –<br>LIGNE A PERSONNALISER 1.          | PRIME_CP_001_BASE_F.S<br>TD – BASE PRIME<br>(base * taux %) –<br>LIGNE A PERSONNALISER 1.                  | PRIME_HCP_001_TX_F.STD –<br>TAUX PRIME FIXE HORS CP (base<br>* taux %) –<br>LIGNE A PERSONNALISER1. |
| ns congés payés  | PRIME_CP_002.STD –<br>PRIME FIXE –<br>(base * taux %) –<br>LIGNE A PERSONNALISER 2.          | PRIME_CP_002_BASE_F.S<br>TD – BASE PRIME<br>(base * taux %) –<br>LIGNE A PERSONNALISER 2.                  | PRIME_HCP_002_TX_F.STD –<br>TAUX PRIME FIXE HORS CP (base<br>* taux %) –<br>LIGNE A PERSONNALISER 2 |
| Da               | PRIME_CP_003.STD -<br>PRIME FIXE -<br>(base * taux %) -<br>LIGNE A PERSONNALISER 3.          | PRIME_CP_003_BASE_F.<br>STD – BASE PRIME<br>(base * taux %) –<br>LIGNE A PERSONNALISER 3.                  | PRIME_HCP_003_TX_F. STD<br>- TAUX PRIME FIXE HORS CP<br>(base * taux %) -<br>LIGNE A PERSONNALISER3 |

#### 4.1.2 Que doit faire l'utilisateur ?

Pour déclencher une des lignes à personnaliser, il faut renseigner la donnée qui correspond à la base et la donnée qui correspond aux taux.

#### Renseigner la donnée pour la base de la prime :

ÉTAPE 1 : aller en Accueil / Informations/ Entreprise

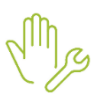

ÉTAPE 2 : aller dans l'onglet **Valeurs** et le thème Divers au **brut** 

ÉTAPE 3 : saisir en valeur ou en Donnée indirecte sur la donnée correspondant à la prime souhaitée

| eprise      | ×                                                                                                    |                                                                                                    |                          |                                                                                                    |                                                                                                    |                                                                                                    | <b>a</b> (                                                                                                    |
|-------------|----------------------------------------------------------------------------------------------------|----------------------------------------------------------------------------------------------------|--------------------------|----------------------------------------------------------------------------------------------------|----------------------------------------------------------------------------------------------------|----------------------------------------------------------------------------------------------------|----------------------------------------------------------------------------------------------------|
| A           | GRI CC 7024                                                                                                    | Date de consultation 01/03/2023                                                                                                    |                          |                                                                                                    |                                                                                                    |                                                                                                    |                                                                                                    |
| Infor       | mations générales \ Règles so                                                                                                    | iales et fiscales \Valeurs \Gestion du temps \Organismes \Règlements \Lieux de travail \Interlocuteurs \                                                                                                    | Déclarations Notes       | Préférences                                                                                                    |                                                                                                    |                                                                                                    |                                                                                                    |
| Don         | náoc átabliccomont Barèmes                                                                                                    | Valeurs conventionnelles Compléments                                                                                                    |                          |                                                                                                    |                                                                                                    |                                                                                                    |                                                                                                    |
| Don         | Maternite - Katernit                                                                                                    |                                                                                                    |                          |                                                                                                    |                                                                                                    |                                                                                                    |                                                                                                    |
|             | Divers au brut                                                                                                    | 2                                                                                                    |                          |                                                                                                    |                                                                                                    |                                                                                                    |                                                                                                    |
|             | Divers au net                                                                                                    |                                                                                                    |                          |                                                                                                    |                                                                                                    |                                                                                                    |                                                                                                    |
|             | Frais professionnels                                                                                                    |                                                                                                    |                          |                                                                                                    |                                                                                                    |                                                                                                    |                                                                                                    |
|             |                                                                                                    |                                                                                                    |                          |                                                                                                    |                                                                                                    |                                                                                                    | -                                                                                                    |
| ^ !         | Filtres                                                                                                    |                                                                                                    |                          |                                                                                                    |                                                                                                    |                                                                                                    | _                                                                                                    |
|             | Données ayant une valeur établis                                                                                                    | sement 🗹 Données ayant une valeur générale, collective 🗹 Données sans valeur                                                                                                    |                          |                                                                                                    |                                                                                                    |                                                                                                    |                                                                                                    |
|             | <pre>prime_cp</pre>                                                                                                    |                                                                                                    |                          |                                                                                                    |                                                                                                    | ۹. 🕨                                                                                                    |                                                                                                    |
| _           | _                                                                                                    |                                                                                                    |                          |                                                                                                    |                                                                                                    |                                                                                                    |                                                                                                    |
| C           | Code                                                                                                    | Libellé                                                                                                    | Saisie                   | Donnée indirecte                                                                                                    | Valeur                                                                                                    | <u></u> 🤤                                                                                                    | ) [                                                                                                    |
| m           | PRIME_CP_001_BASE_F.STD                                                                                                    | BASE PRIME FIXE (base * taux %) – LIGNE A PERSONNALISER 1                                                                                                    |                          |                                                                                                    |                                                                                                    | Ģ                                                                                                    | •                                                                                                    |
|             | PRIME_CP_001_TX_F.STD                                                                                                    | TAUX PRIME FIXE (base * taux %) - LIGNE A PERSONNALISER 1                                                                                                    |                          |                                                                                                    |                                                                                                    | Ģ                                                                                                    | )                                                                                                    |
| m           | PRIME_CP_002_BASE_F.STD                                                                                                    | BASE PRIME FIXE (base * taux %) – LIGNE A PERSONNALISER 2                                                                                                    |                          |                                                                                                    |                                                                                                    | Ģ                                                                                                    |                                                                                                    |
| *           | PRIME_CP_002_TX_F.STD                                                                                                    | TAUX PRIME FIXE (base * taux %) - LIGNE A PERSONNALISER 2                                                                                                    |                          |                                                                                                    |                                                                                                    | Ģ                                                                                                    | )                                                                                                    |
| m           | PRIME_CP_003_BASE_F.STD                                                                                                    | BASE PRIME FIXE (base * taux %) – LIGNE A PERSONNALISER 3                                                                                                    |                          |                                                                                                    |                                                                                                    | Ģ                                                                                                    | )                                                                                                    |
| *           | PRIME_CP_003_TX_F.STD                                                                                                    | TAUX PRIME FIXE (base * taux %) - LIGNE A PERSONNALISER 3                                                                                                    |                          |                                                                                                    |                                                                                                    | Ģ                                                                                                    | )                                                                                                    |
| _           | PRIME HCP 001 BASE F.STD                                                                                                    |                                                                                                    |                          |                                                                                                    |                                                                                                    |                                                                                                    |                                                                                                    |
|             |                                                                                                    | BASE PRIME FIXE HORS CP (base * taux %) – LIGNE A PERSONNALISER 1                                                                                                    |                          |                                                                                                    |                                                                                                    |                                                                                                    |                                                                                                    |
| *           | PRIME_HCP_001_TX_F.STD                                                                                                    | BASE PRIME FIXE HORS CP (base * taux %) - LIGNE A PERSONNALISER 1<br>TAUX PRIME FIXE HORS CP (base * taux %) - LIGNE A PERSONNALISER 1                                                                                                    |                          |                                                                                                    |                                                                                                    |                                                                                                    |                                                                                                    |
| *           | PRIME_HCP_001_TX_F.STD<br>PRIME_HCP_002_BASE_F.STD                                                                                          | BASE PRIME FIXE HORS CP (base * taux %) – LIGNE A PERSONNALISER 1<br>TAUX PRIME FIXE HORS CP (base * taux %) – LIGNE A PERSONNALISER 1<br>BASE PRIME FIXE HORS CP (base * taux %) – LIGNE A PERSONNALISER 2                                                                                                    |                          |                                                                                                    |                                                                                                    |                                                                                                    |                                                                                                    |
| *           | PRIME_HCP_001_TX_F.STD<br>PRIME_HCP_002_BASE_F.STD<br>PRIME_HCP_002_TX_F.STD                                                                | BASE PRIME FIXE HORS CP (base * taux %) – LIGNE A PERSONNALISER 1 TAUX PRIME FIXE HORS CP (base * taux %) – LIGNE A PERSONNALISER 1 BASE PRIME FIXE HORS CP (base * taux %) – LIGNE A PERSONNALISER 2 TAUX PRIME FIXE HORS CP (base * taux %) – LIGNE A PERSONNALISER 2                                                                                                    |                          |                                                                                                    |                                                                                                    |                                                                                                    | _                                                                                                    |
| *<br>m<br>* | PRIME_HCP_001_TX_F.STD<br>PRIME_HCP_002_BASE_F.STD<br>PRIME_HCP_002_TX_F.STD<br>PRIME_HCP_003_BASE_F.STD                                    | BASE PRIME FIXE HORS CP (base * taux %) – LIGNE A PERSONNALISER 1 TAUX PRIME FIXE HORS CP (base * taux %) – LIGNE A PERSONNALISER 1 BASE PRIME FIXE HORS CP (base * taux %) – LIGNE A PERSONNALISER 2 BASE PRIME FIXE HORS CP (base * taux %) – LIGNE A PERSONNALISER 2 BASE PRIME FIXE HORS CP (base * taux %) – LIGNE A PERSONNALISER 3                                                                                                    |                          |                                                                                                    |                                                                                                    |                                                                                                    |                                                                                                    |
|             | eprise<br>A<br>Infor<br>Dor<br>Dor<br>V<br>I<br>I<br>S<br>I<br>R<br>I<br>R<br>I<br>R<br>I<br>R<br>I<br>R<br>I<br>R<br>I<br>R<br>I<br>R<br>I | AGRI CC 7024  AGRI CC 7024  AG | Provide S  A GRI CC 7024 | AGRI CC 7024 <ul> <li>Date de consultation</li> <li>01/03/2023</li> <li>Informations générales</li> <li>Règles sociales et fiscales</li> <li>Valeurs</li> <li>Gestion du temps</li> <li>Organismes</li> <li>Règlements</li> <li>Lieux de travail</li> <li>Interlocuteurs</li> <li>Dédarations</li> <li>Notes</li> <li>Données établissement</li> <li>Barèmes</li> <li>Valeurs</li> <li>Compléments</li> <li>Compléments</li> <li>Lieux de travail</li> <li>Interlocuteurs</li> <li>Dédarations</li> <li>Notes</li> <li>Données au brut</li> <li>Patientifie - vaternite</li> <li>Données ayant une valeur établissement</li> <li>Données ayant une valeur établissement</li> <li>Données établissement</li> <li>Données établissement</li> <li>Données établissement</li> <li>Don</li></ul> | prine X  A GRI CC 7024  C 7024  C Total on a systematic second of the consultation  A GRI CC 7024  C Total on a systematic second of the consultation  A GRI CC 7024  C Total on a systematic second of the consultation  C Total on a systematic second of the consultation  C Total | ACRI CC 7024       Image: Completion of U03/2023         Informations générales       Règles sociales et fiscales       Valeurs         Gestion du temps       Organismes       Règlements       Lieux de travail       Interlocuteurs       Dédarations       Notes       Préférences         Données détablissement       Bartemes       Valeurs       Compléments       Interlocuteurs       Dédarations       Notes       Préférences         Image: Partier net       Image: Partier net       Image: Partie       Image: Partier net       Ima | ACRI CC 7024 C     ACRI CC 7024 C     Date de consultation     Organismes     Réglements        Dornées établissement |

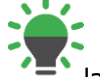

#### la valeur de la base peut être redéfinie dans l'onglet valeurs du Salarié

## Renseigner la donnée pour le taux de la prime

ÉTAPE 1 : aller en Accueil / Informations/ collectif

ÉTAPE 2 : aller dans l'onglet **Données collectives** 

ÉTAPE 3 : saisir le montant dans la colonne "Saisie" ou choisir une "Donnée indirecte" sur la donnée correspondant à la prime souhaitée

| Colle | ectif | ×                             |   |      |                 |                   |                              |                |                         |                   |                                       |   |    |   |
|-------|-------|-------------------------------|---|------|-----------------|-------------------|------------------------------|----------------|-------------------------|-------------------|---------------------------------------|---|----|---|
| Thèm  | es    |                               | > | 01/0 | 3/2023 💲 🗂      | •                 |                              |                |                         |                   |                                       |   |    |   |
| 0     | ă     | Tous                          | ^ | Dor  | nnées collectiv | es Gestion d      | u temps \ Divers pour cotisa | tions Taux     | collectifs Barèmes      | Valeurs conventio | nnelles                               |   |    |   |
|       | O     | 🍝 Horaires                    |   | ^    | Filtres         |                   |                              |                |                         |                   |                                       |   |    |   |
|       | 0     | 🍊 Journalières                |   |      | Données avan    | t une valeur coll | ective 🔽 Données avant ur    | ne valeur géné | érale 🔽 Données sans va | ileur             |                                       |   |    |   |
|       |       | 🍝 Travail à tâche             |   |      |                 |                   |                              |                |                         |                   |                                       |   | _  | _ |
|       |       | 🍝 Absences                    |   |      | Rechero         | cher              |                              |                |                         |                   |                                       |   | Q  | ▶ |
|       |       | 🍝 Congés payés                |   |      |                 | <b>^</b>          |                              |                |                         |                   |                                       | _ |    |   |
|       | 0     | 🍝 Arrêt de travail            |   | Ċ    | C               | ode               | Libellé                      |                | Saisie                  | Donnée indirect   | Valeur                                |   | æ, |   |
|       |       | 🍊 Divers au brut              |   | *    | PRIME_CP_0      | 001_TX_F.STD      | TAUX PRIME FIXE (base * ta   | ux %) - LI     |                         |                   |                                       |   |    | ę |
|       | •     | 🍊 Divers au net               |   | *    | PRIME_CP_0      | 002_TX_F.STD      | TAUX PRIME FIXE (base * ta   | ux %) - LI     |                         |                   | Commentaire                           |   |    | P |
|       | 0     | 👗 Frais professionnels        |   | *    | PRIME_CP_0      | 003_TX_F.STD      | TAUX PRIME FIXE (base * ta   | ux %) - LI     |                         |                   |                                       | / |    | P |
|       |       | Prélèvement à la source (PAS) |   | *    | PRIME_HCP_      | _001_TX_F.STE     | TAUX PRIME FIXE HORS CP      | (base * taι    |                         | Prime             | ntégrant l'assiette des congés payés. |   |    |   |
|       |       | 👗 Départ                      |   | *    | PRIME_HCP_      | _002_TX_F.STE     | TAUX PRIME FIXE HORS CP      | (base * taι    |                         |                   |                                       |   |    |   |
|       | 0     | Divers pour cotisation        |   | *    | PRIME_HCP_      | _003_TX_F.STE     | TAUX PRIME FIXE HORS CP      | (base * taι    |                         |                   |                                       |   |    |   |
|       |       |                               |   |      |                 |                   |                              |                |                         |                   | V OK X Annuler                        |   |    |   |

La valeur du taux peut être redéfinie dans l'onglet valeurs de l'entreprise et du Salarié.

#### Vérifier sur le bulletin de salaire :

#### Exemple :

Pour déclencher la ligne PRIME\_CP\_001\_F.STD, il est saisi :

- À l'entreprise : 500 sur la donnée pour la base PRIME\_CP\_001\_BASE\_F.STD
- Au collectif : 20 sur la donnée de taux PRIME\_HCP\_001\_TX\_F.STD

|   | Code               | Libellé         | Base   | Taux    | Montant |
|---|--------------------|-----------------|--------|---------|---------|
| B | SALBASE02.STD      | SALAIRE DE BASE | 151,67 | 11,88   | 1801,84 |
| B | PRIME_CP_001_F.STD | PRIME           | 500,00 | 20,00 % | 100,00  |

#### 4.1.3 Que fait le programme ?

Pour les lignes de primes hors congés payés

✓ Création de trois données de saisie établissement redéfinissable au niveau salarié en date du 01/01/2023 :

PRIME\_HCP\_001\_BASE\_F.STD – BASE PRIME FIXE HORS CP (base \* taux %) – LIGNE A PERSONNALISER 1 PRIME\_HCP\_002\_BASE\_F.STD – BASE PRIME FIXE HORS CP (base \* taux %) – LIGNE A PERSONNALISER 2 PRIME\_HCP\_003\_BASE\_F. STD – BASE PRIME FIXE HORS CP (base \* taux %) – LIGNE A PERSONNALISER 3

✓ Création de trois données de saisie niveau collectif redéfinissable au niveau entreprise et salarié en date du 01/01/2023.

PRIME\_HCP\_001\_TX\_F.STD - TAUX PRIME FIXE HORS CP (base \* taux %) - LIGNE A PERSONNALISER1 PRIME\_HCP\_002\_TX\_F.STD - TAUX PRIME FIXE HORS CP (base \* taux %) - LIGNE A PERSONNALISER 2 PRIME\_HCP\_003\_TX\_F. STD - TAUX PRIME FIXE HORS CP (base \* taux %) - LIGNE A PERSONNALISER3

✓ Création de trois lignes de brut au 01/01/2023 sans particularités, sans régime social :

**PRIME\_HCP\_001.STD** – PRIME FIXE HORS CP - (base \* taux %) - LIGNE A PERSONNALISER 1 **PRIME\_HCP\_002.STD** - PRIME FIXE HORS CP - (base \* taux %) - LIGNE A PERSONNALISER 2 **PRIME\_HCP\_003.STD** - PRIME FIXE HORS CP - (base \* taux %) - LIGNE A PERSONNALISER 3

#### Pour les lignes de primes entrant dans la base des congés payés

✓ Création de trois données de saisie établissement redéfinissable au niveau salarié en date du 01/01/2023 :

PRIME\_CP\_001\_BASE\_F.STD – BASE PRIME (base \* taux %) – LIGNE A PERSONNALISER 1 PRIME\_CP\_002\_BASE\_F.STD – BASE PRIME (base \* taux %) – LIGNE A PERSONNALISER 2 PRIME\_CP\_003\_BASE\_F.STD – BASE PRIME (base \* taux %) – LIGNE A PERSONNALISER 3

✓ Création de trois données de saisie niveau collectif redéfinissable au niveau entreprise et salarié en date du 01/01/2023.

PRIME\_CP\_001\_TX\_F.STD - TAUX PRIME (base \* taux %) - LIGNE A PERSONNALISER 1 PRIME\_CP\_002\_TX\_F.STD - TAUX PRIME (base \* taux %) - LIGNE A PERSONNALISER 2 PRIME\_CP\_003\_TX\_F.STD - TAUX PRIME (base \* taux %) - LIGNE A PERSONNALISER 3

✓ Création de trois lignes de brut en date du 01/01/2023 sans particularités, sans régime social :

PRIME\_CP\_001.STD - PRIME FIXE - (base \* taux %) - LIGNE A PERSONNALISER 1 PRIME\_CP\_002.STD - PRIME FIXE - (base \* taux %) - LIGNE A PERSONNALISER 2 PRIME\_CP\_003.STD - PRIME FIXE - (base \* taux %) - LIGNE A PERSONNALISER 3

#### 4.2 Gestion de l'absence : Mise en place d'une grille de saisie

#### 4.2.1 Que doit faire l'utilisateur ?

ÉTAPE 1 : aller en Accueil/Traitements groupés/Variables groupées

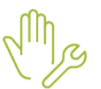

- ÉTAPE 2 : si les salariés n'apparaissent pas, cliquer sur "Filtres"
- ÉTAPE 3 : si les bulletins n'ont pas été calculés : Cocher "A venir"

si des bulletins ont déjà été calculés : Cocher "Validé"

- ÉTAPE 4 : cliquer sur "Appliquer"
- ÉTAPE 5 : sélectionner les salariés
- ÉTAPE 6 : dans le ruban en haut, cliquer sur "Grilles"

ÉTAPE 7 : cocher la grille GESTION\_ABSENCE.STD et cliquer sur "OK"

| <u> </u>                          | Accueil                                                                                      | Salaires                                                              | Editior         | ns     | Déclarations                                                                                                    | Paramètre                                                                              | es Optio                                                                       | ons | Aide                 | Saisie gr                                                                                                | roupée                    | e des variables                                                                                                    |                                                                                                    |                 |            |
|-----------------------------------|----------------------------------------------------------------------------------------------|-----------------------------------------------------------------------|-----------------|--------|----------------------------------------------------------------------------------------------------|----------------------------------------------------------------------------------------|--------------------------------------------------------------------------------|-----|----------------------|----------------------------------------------------------------------------------------------------|---------------------------|----------------------------------------------------------------------------------------------------|----------------------------------------------------------------------------------------------------|-----------------|------------|
| Changer de<br>préférence<br>Préfé | Etablisser<br>Affectatic<br>Ordre : a<br>rences de t                                         | ments : tous<br>ns : toutes<br>ucun<br>ravail                         | Gr              | rilles | Absences                                                                                                    | Saisie R<br>Autres règ                                                                 | <b>i</b> èglement<br>glements                                                  |     | Généra<br>ommenta    | ires Im                                                                                                  | <b>O</b> port             | Valider le<br>bulletin<br>Validation Automatique                                                                                                    | Presse-<br>Papier<br>Ex                                                                                              | Excel           | <br> <br>A |
| Saisie grou                       | pée des va                                                                                   | riables X                                                             |                 |        |                                                                                                    |                                                                                        |                                                                                |     |                      |                                                                                                    |                           | Grilles de saisie group                                                                                                    | ée de valei                                                                                                    | ırs             |            |
| Salariés                          |                                                                                              |                                                                       | >               |        | Rechercher                                                                                                    |                                                                                        |                                                                                | <   | Détails              |                                                                                                    |                           |                                                                                                    |                                                                                                    |                 |            |
| Filtres 01/01/202 Dont le b A v   | 23 au ulletin est<br>enir v<br>Appliq<br>Ire de prés<br>Matr C<br>Rechercher<br>Tous<br>CADI | 31/03/202<br>Validé<br>uer<br>Nor<br>Nor<br>RE_CDI - CA<br>RIER_CDI - | J3<br>JDR<br>OU |        | Code<br>ACOMPTE_GEI<br>ACT_PAR_R1<br>ACT_PAR_R1<br>CH_VERSEM<br>CP_BRUT<br>GESTION_ABS<br>H_AGRI<br>HSUP_GENERI<br>J_TRAV_TODE<br>PR_EXCEPT_G<br>PR_GENERIQU<br>REG_FORF19<br>REGUL_PREV_<br>REPAS_GENERI | e<br>NERIQUE<br>LE<br>CP_AGRI<br>SENCE<br>IQUE<br>AGRI<br>ENERIQUE<br>COVID19<br>RIQUE | Créateur<br>STD<br>STD<br>STD<br>STD<br>STD<br>STD<br>STD<br>STD<br>STD<br>STD |     | Part                 | Code<br>Libellé<br>icularités<br>Thèmes<br>Code<br>BSH.STD<br>BSJ.STD<br>BSJ.CP.S<br>BSJ_CP.S<br>BSJ_MAL | GEST<br>ADSF<br>ABSE<br>( | TION_ABSENCE TION_ABSENCE EN HEUR P_RG.STD;0211.STD;0538 Rechercher ELIB GESTION ABS. EN HEUR GESTION ABS. EN HEUR GESTION ABS. EN JOUR: GESTION ABS. CP EN JOUR GESTION ABS. MAL-MAT | STD<br>ES ET EN<br>STD;: •<br>•<br>•<br>•<br>•<br>•<br>•<br>•<br>•<br>•<br>•<br>•<br>•<br>•<br>•<br>•<br>•<br>•<br>• | QUE<br>AT EN JO | URS        |
|                                   |                                                                                              |                                                                       |                 |        |                                                                                                    |                                                                                        |                                                                                | C   | ommenta<br>Permet de | ires<br>e renseign                                                                                       | er les                    | données de gestion d'abse                                                                                                    | nce des sal                                                                                                    | ariés.          |            |

ÉTAPE 8 : renseigner les valeurs pour chaque salarié

| Sa    | Saisle groupée des variables 🗙 |               |           |           |                                |                  |                             |                 |                    |                                    |   |
|-------|--------------------------------|---------------|-----------|-----------|--------------------------------|------------------|-----------------------------|-----------------|--------------------|------------------------------------|---|
| <     | 0                              | 0             |           |           |                                |                  |                             |                 |                    |                                    |   |
| ariés | GE                             | STION D'ABSEN | ce en heu | RES ET EI | N JOURS                        |                  |                             |                 |                    |                                    |   |
| Sali  | Rechercher     Q               |               |           |           |                                |                  |                             |                 |                    |                                    |   |
|       | Etat                           | Matricule     | Nom       | Prénom    | Période du bulletin de salaire | G.ABS. EN HEURES | G.ABS. EN HEURES SPECIFIQUE | G.ABS. EN JOURS | G.ABS. CP EN JOURS | G.ABS. MAL-MATER-PATER-AT EN JOURS | Ģ |
|       | 2                              | CADRE_CDI     | CADRE     | CDI       | 01/03/2023 - 31/03/2023        | HREELLES.STD     |                             |                 |                    |                                    | ₽ |
|       | 0                              | OUVRIER_CDI   | OUVRIER   | CDI       | 01/03/2023 - 31/03/2023        | HREELLES.STD     |                             |                 |                    |                                    | ₽ |

ÉTAPE 9 : enregistrer avec la disquette.

Pour prendre en compte les valeurs saisies, les bulletins des salariés concernés doivent être recalculés.

#### 4.2.2 Que fait le programme ?

✓ Création de la saisie groupée GESTION\_ABSENCE.STD - GESTION D'ABSENCE EN HEURES ET EN JOURS.

✓ Modification de la ligne d'alerte ABS\_GABS.STD – ALERTE : VERIFIER LA GESTION D'ABSENCE DU SALARIE au 01/01/2002.

# 4.3 Forfaits jours réduits : Mise en place du prorata du plafond

#### 4.3.1 Quelle évolution est apportée sur le calcul des plafonds pour les forfaits jours réduits ?

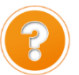

Le paragraphe <u>830 de la fiche Assiette générale du BOSS</u> donne la possibilité d'appliquer un plafond réduit pour les salariés dont la durée de forfait est inférieure à 218 jours (ou durée équivalente).

830 Le plafond applicable aux salariés soumis à un régime de forfait annuel en jours dont la durée est inférieure à 218 jours sur l'année ou à la durée équivalente à un temps plein fixée par une convention ou un accord collectif de travail si elle est inférieure, peut également être réduit, dans les mêmes conditions. Le recours à cette possibilité implique de recueillir, par tout moyen, le consentement du salarié concerné.

Ce rapport ne peut pas conduire à un résultat supérieur à la valeur du plafond de la sécurité sociale.

La formule applicable est alors la suivante : valeur mensuelle du plafond x (durée du forfait en jours / 218 jours ou durée équivalente à un temps plein fixée par une convention ou un accord collectif de travail si elle est inférieure).

#### 4.3.2 Comment proratiser le plafond pour les salariés forfaits jours réduits ?

ÉTAPE 1 : aller en Accueil/Informations/Salariés

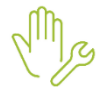

ÉTAPE 2 : sélectionner le salarié concerné

ÉTAPE 3 : aller dans l'onglet Valeurs\*

ÉTAPE 4 : aller dans le thème JOURNALIERES puis FORFAIT JOURS

ÉTAPE 5 : saisir "Oui" sur la donnée **FORF\_JOUR\_PL\_REDUIT.STD –** APPLICATION D'UN PLAFOND REDUIT POUR UN FORFAIT JOUR REDUIT INFERIEUR A 218 JOURS

ÉTAPE 6 : enregistrer avec la disquette

| Eta | at civil Contrat Situation | Règles sociales Règles fiscales V | aleurs Gestion du temps | Cotisations R    | èglements | Affectations       | Déclarations       | Notes            |
|-----|----------------------------|-----------------------------------|-------------------------|------------------|-----------|--------------------|--------------------|------------------|
| •   | 🁗 Tous                     |                                   |                         |                  | <b>^</b>  | Bulletin           |                    |                  |
|     | Taux, tarifs et coef hor   | aires                             |                         |                  |           | Les valeurs indiqu | iées sont celles o | lu bulletin étab |
|     | 🍝 Salaire de base          |                                   |                         |                  |           | 01/02/2023 au 20   | 02/2023.           |                  |
|     | 🁗 Horaires                 |                                   |                         |                  |           |                    |                    |                  |
|     | 😑 🎽 Journalières           |                                   |                         |                  |           |                    |                    |                  |
|     | 🁗 Jours RTT                |                                   |                         |                  |           |                    |                    |                  |
|     | 🍝 Forfait Jours            |                                   |                         |                  |           |                    |                    |                  |
|     | 🁗 Travail à tâche          |                                   |                         |                  |           |                    |                    |                  |
|     | 🍝 Congés payés             |                                   |                         |                  |           |                    |                    |                  |
|     | 😌 🍐 Arrêt de travail       |                                   |                         |                  | *         |                    |                    |                  |
| v   | Filtres                    |                                   |                         |                  |           |                    |                    |                  |
|     | 4 Rechercher               |                                   |                         |                  |           |                    |                    |                  |
|     | Rechercher                 |                                   |                         |                  |           |                    |                    |                  |
| 0   | Code                       | Libellé                           | Saisie                  | Donnée indirecte |           | Cumul              | Vale               | eur              |
| 2   | FORF_JOUR_EXCEP.STD        | NOMBRE DE JOURS EXCEPTIONNEL DU   |                         |                  |           |                    |                    |                  |
|     | FORF_JOUR_MAJO.STD         | POURCENTAGE DE MAJORATION - RAC   |                         |                  |           |                    | 10,00 %            |                  |
| *   | FORF_JOUR_NBJ_TPLEIN.STE   | NOMBRE DE JOURS EQUIVALENT TEMF   |                         |                  |           |                    |                    |                  |
| 2   | FORF_JOUR_PL_REDUIT.STD    | APPLICATION D'UN PLAFOND REDUIT   | Oui                     |                  |           |                    |                    |                  |

#### 4.3.3 Que fait le programme ?

✓ Création d'une donnée de saisie de niveau collectif au 01/01/2023 : FORF\_JOUR\_NBJ\_TPLEIN.STD – NOMBRE DE JOURS EQUIVALENT TEMPS PLEIN FORFAIT JOUR

- ✓ Création de données calculées au 01/01/2023
  - FORF\_JOUR\_TPLEIN.STD NOMBRE DE JOURS TEMPS PLEIN FORFAIT JOUR
  - PRORATA\_FORF\_JOUR2.STD PRORATA FORFAIT JOUR DUREE EQUIVALENT TEMPS PLEIN
     FORF\_JOUR\_PLAF\_RED.STD PRORATA POUR APPLICATION D'UN PLAFOND REDUIT FORFAIT JOURS
- ✓ Création d'une donnée de saisie de niveau salarié FORF\_JOUR\_PL\_REDUIT.STD APPLICATION D'UN PLAFOND REDUIT POUR UN FORFAIT JOUR REDUIT INFERIEUR A 218 JOURS
- ✓ Modification des commentaires des données PLAF\_SS\_EXCEPT.STD à PLAF\_SS\_EXCEPT4.STD
- Modification des données au 01/01/2023
  - PLAF\_SS\_SSP01.STD PLAFOND SECURITE SOCIALE SANS PRORATA TP
  - PLAF\_FS\_SSP01.STD PLAFOND SANS PRORATA TP FRAIS DE SANTE
  - PLAF\_PREV\_SSP01.STD PLAFOND SANS PRORATA TP PREVOYANCE
  - PLAF\_RS\_SSP01.STD PLAFOND SANS PRORATA TP RETRAITE SUPPLEMENTAIRE
  - PLAF\_CNBF\_SSP01.STD -PLAFOND CNBF SANS PRORATA TP
  - PL\_CBTP023.STD PLAFOND CBTP AVANT PRORATA
  - PL\_CBTP060.STD PLAFOND CBTP PREVOYANCE
  - PL\_CBTP020.STD PLAFOND CBTP FRAIS MEDICAUX

#### 4.4 Pluralité d'absence, maintien et carence

#### 4.4.1 Commente gérer une pluralité d'absence sur un même mois ?

Si au cours d'un même mois, il y a :

- Plusieurs types d'absence (exemple : maladie et accident du travail) :
- L'application du maintien de salaire légal
- Des jours de carence

Il faut modifier le nombre de jours sur les données :

MAINTIEN\_NBJ\_ACCTRAV.STD - NOMBRE JOURS CALENDAIRES ARRET ACC. TRAV / MAL PROF

MAINTIEN\_NBJ\_MALADIE.STD - NOMBRE JOURS CALENDAIRES ARRET MALADIE

MAINTIEN\_NBJ\_AJUS.STD - NOMBRE JOURS CALENDAIRES POUR AJUSTEMENT DE LA VALEUR DU CALCUL DU MAINTIEN DE SALAIRE

#### 4.4.2 Que doit faire l'utilisateur ?

Voici l'exemple d'un salarié avec un maintien légal à 90% et avec plusieurs absences sur le mois :

- 5 jours d'absence maladie non professionnelle rémunérée dont 3 jours de carence
- et 10 jours d'absence Accident du Travail rémunéré

Il y a au total 15 jours d'absences dont 3 jours de carence. Le maintien se calcule pour 12 jours.

|   |              |                               |         | Par    | t salariale |
|---|--------------|-------------------------------|---------|--------|-------------|
|   | Code         | Libellé                       | Base    | Taux   | Montant     |
| ₿ | SALBASE02.ST | SALAIRE DE BASE               | 151,67  | 11,27  | 1709,32     |
| ₿ | HABS003.STD  | HEURES ABSENCE MALADIE        | 35,00   | -11,27 | -394,45     |
| ₿ | HABS005.STD  | HEURES ABS. ACCIDENT TRAVAIL  | 70,00   | -11,27 | -788,90     |
| ₿ | MAINTIEN_90. | MAINTIEN SALAIRE 90%          | 12,00   | 71,001 | 852,01      |
| ₿ | PRIME006.STD | PRIME D'ANCIENNETE            | 1377,98 | 0,05   | 68,90       |
| B | FILLON_H.STL | POUR INFO : H SMIC RAG/MAL/AF |         |        | 103,37      |
| ۲ | BRUT.STD     | TOTAL BRUT                    |         |        | 1446,88     |

#### Manipulations à réaliser :

ÉTAPE 1 : aller en Accueil/ Bulletins de salaire/ Calcul

ÉTAPE 2 : sélectionner le salarié concerné

ÉTAPE 3 : saisir les absences du mois avec le module des absences

ÉTAPE 4 : aller dans l'onglet Valeurs mensuelles

ÉTAPE 5 : aller dans le thème Arrêt de travail

le logiciel complète les données en automatique :

| MAINTIEN_NBJ_ACCTRAV.STD | NB JOURS CALENDAIRES ARRET ACC. TRAV / MAL PROF                | 10,00 |
|--------------------------|----------------------------------------------------------------|-------|
| MAINTIEN_NBJ_AJUS.STD    | NB JOURS CALENDAIRES POUR AJUSTEMENT DE LA VALEUR DU CALCUL DU |       |
| MAINTIEN_NBJ_MALADIE.STD | NB JOURS CALENDAIRES ARRET MALADIE                             | 5,00  |

ÉTAPE 6 : modifier le nombre de jour pour déduire la carence sur le type d'absence concerné:

MAINTIEN\_NBJ\_ACCTRAV.STD - NOMBRE JOURS CALENDAIRES ARRET ACC. TRAV / MAL PROF

MAINTIEN\_NBJ\_MALADIE.STD - NOMBRE JOURS CALENDAIRES ARRET MALADIE

MAINTIEN\_NBJ\_AJUS.STD - NOMBRE JOURS CALENDAIRES POUR AJUSTEMENT DE LA VALEUR DU CALCUL DU MAINTIEN DE SALAIRE

| Calcu  | i du bulietin (*) $	imes$       |                               |                                       |                           |                   | i 🖬 🖬           |
|--------|---------------------------------|-------------------------------|---------------------------------------|---------------------------|-------------------|-----------------|
| Salari | és Valeurs mensuelles Bulletin  | DSN                           |                                       |                           |                   |                 |
|        | Salarié OUVRIER - SENTIER CHRIS | STOPHE Période de             | paye 01/03/2023 🗂 au 31/03/2023 🗂     | Date de paiement 31/03/20 | 023 T Date d'entr | ée 01/01/2020 ' |
| Modè   | e de bulletin NC_CDI_BATI.STD   | Dispositif CALCUL STANDARD    | Mode de calcul CALCUL STANDARD        | Statut Non cadre          | Catégori          | e Ouvrier       |
|        |                                 |                               |                                       |                           |                   | •               |
| 0      | Absences                        | Filtres                       |                                       |                           |                   |                 |
|        | 🍝 Congés payés                  | Données avant une valeur      | Données avant un cumul 🔽 Données sans | s valeur                  |                   |                 |
| •      | Arrêt de travail                |                               |                                       |                           |                   |                 |
|        | 🍝 Maladie                       | maint                         |                                       |                           |                   | ् 🕨             |
|        | 🍝 Accident du Travail           |                               |                                       |                           |                   |                 |
|        | 🍝 Maternité - Paternité         | Code                          | Libellé                               | Saisle                    | Cumul             | 😁 📮 🗄           |
|        | Divers au brut                  | MAINT_NET7.STD                | AJUSTEMENT POUR MAINTIEN DU NET       |                           |                   | 👻 📮 🗈           |
| c      | 👗 Divers au net                 | MAINTIEN_NBJ_ACCTRAJ.STD      | NB JOURS CALENDAIRES ARRET ACC. 1     |                           |                   | ÷ 📮             |
| c      | Frais professionnels            | MAINTIEN_NBJ_ACCTRAV.STD      | NB JOURS CALENDAIRES ARRET ACC.       | 10,00                     |                   | 🐨 📮             |
|        | Prélèvement à la source (PAS)   | MAINTIEN_NBJ_AJUS.STD         | NB JOURS CALENDAIRES POUR AJUSTI      | 3,00                      |                   | ÷ 📮             |
|        | 👗 Départ                        | MAINTIEN_NBJ_MALADIE.STD      | NB JOURS CALENDAIRES ARRET MALAI      | 2,00                      |                   |                 |
| C      | Divers pour cotisation          | PPUNTLENUI.STD                | SAL MAINTENU MALADIE                  |                           |                   | 😁 📮 .           |
| L      |                                 | C. R. LILLER MINING AND AND A | A11 1111 (99) 1111 (99) A11 (99)      |                           |                   | and and         |

ÉTAPE 7 : enregistrer avec la disquette

#### 4.4.3 Que fait le programme ?

Création de la donnée au 01/01/2002 :

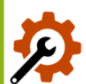

MAINTIEN\_NBJ\_AJUS.STD – NB JOURS CALENDAIRES POUR AJUSTEMENT DE LA VALEUR DU CALCUL DU MAINTIEN DE SALAIRE

Modification des données calculées suivantes au 01/01/2002 :

- MAINTIEN\_VAL.STD MONTANT DU SALAIRE TOTAL A MAINTENIR
- AN\_LOG\_MAINT\_VAL.STD MONTANT DU SALAIRE TOTAL A MAINTENIR

# 4.5 Mutuelle : Neutraliser les frais de santé sur un mois

#### 4.5.1 Pourquoi neutraliser les frais de santé sur un bulletin?

Il est possible de devoir neutraliser les cotisations de frais de santé en cas d'absence du salarié sur le mois complet ou pour une situation exceptionnelle.

Cette manipulation sera possible depuis le calcul de bulletin sur le mois concerné.

## 4.5.2 Que doit faire l'utilisateur ?

- ÉTAPE 1 : aller en Accueil / Bulletins de salaire / Calcul
- ÉTAPE 2 : sélectionner le salarié
- ÉTAPE 3 : sur l'onglet Valeurs mensuelles aller en Calcul cotisations prévoyance
- ÉTAPE 4 : renseigner "**Oui**" sur la donnée : **NEUTRALISATION\_FS.STD** CHOIX DE NEUTRALISATION DE LA MUTUELLE EN CAS D'ABSENCE COMPLETE SUR LE MOIS

| Calcul du | ı bulletin (*) 🗙                |                             |                                                 |                          |                          |          |
|-----------|---------------------------------|-----------------------------|-------------------------------------------------|--------------------------|--------------------------|----------|
| Salariés  | Valeurs mensuelles Bulletin     | DSN                         |                                                 |                          |                          |          |
|           | Salarié OUVRIER_SSABAT - OUVRI  | ER SANS ABAT Périod         | e de paye 01/01/2023 📅 au 31/01/2023 📅 Date     | de paiement 31/01/2023 📅 | Date d'entrée 01/07/2020 | 12       |
| Modèle d  | e bulletin NC_CDI_BATI.STD      | Dispositif CALCUL STANDARD  | Mode de calcul CALCUL STANDARD                  | Statut Non cadre         | Catégorie Ouvrier        |          |
| o 🍝 1     | Fous                            | <ul> <li>Filtres</li> </ul> |                                                 |                          |                          |          |
| •         | 🎽 Horaires                      | Données ayant une valeur    | Données ayant un cumul Données sans valeur      |                          |                          |          |
| •         | Journalières                    |                             |                                                 |                          |                          |          |
| •         | Absences                        | neutralis                   |                                                 |                          |                          | <u> </u> |
| (         | 🏅 Congés payés                  |                             | 1.11.11.7                                       | 0.11-                    | 0                        |          |
| •         | 🏅 Arrêt de travail              | Code                        | Libelle                                         | Saisie                   | Cumul                    |          |
|           | 🏅 Divers au brut                | NEUTRALISATION_FS.STD       | CHOIX DE NEUTRALISATION DE LA MUTUELLE EN CAS I | Ϋ́Α                      |                          |          |
| •         | 🏅 Divers au net                 |                             |                                                 |                          |                          |          |
| 0         | 🍝 Frais professionnels          |                             |                                                 |                          |                          |          |
|           | Prélèvement à la source (PAS)   |                             |                                                 |                          |                          |          |
|           | 🏅 Départ                        |                             |                                                 |                          |                          |          |
| •         | Divers pour cotisation          |                             |                                                 |                          |                          |          |
|           | 🏅 Calcul cotisations prévoyance |                             |                                                 |                          |                          |          |
|           | Calcul autres cotisations       |                             |                                                 |                          |                          |          |
|           |                                 | <b>v</b>                    |                                                 |                          |                          |          |

#### 4.5.3 Que fait le programme ?

✓ Création d'une donnée affirmative salarié au 01/01/2023

**NEUTRALISATION\_FS.STD** - CHOIX DE NEUTRALISATION DE LA MUTUELLE EN CAS D'ABSENCE COMPLETE SUR LE MOIS au 01/01/2023.

✓ Ajout d'une condition de validité sur l'ensemble des lignes de frais de santé au 01/01/2023 :

#### **NON VAL**(NEUTRALISATION\_FS.STD).

Les lignes de frais de santé se déclencheront lorsque la donnée **NEUTRALISATION\_FS.STD** sera vide ou à NON.

#### 4.6 Adaptation des lignes d'APEC et d'APECITA pour les agents de maitrise

#### 4.6.1 Pourquoi une modification est apportée sur les lignes d'APEC et d'APECITA ?

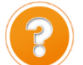

Un **agent de maîtrise** au sens de l'**article 36 de l'ANI** du 14/03/1947 est un salarié considéré comme cadre au sens de la retraite (hors APEC / APECITA) et non cadre au sens de la Prévoyance

Les cotisations APEC et APECITA ne sont pas dues pour les agents de maitrise (cadres article 36) : ces lignes ne doivent donc pas se calculer pour ce statut.

#### 4.6.2 Que doit faire l'utilisateur ?

#### Aucune manipulation.

Les bulletins de salaire d'avril déjà calculés doivent être revalidés pour les salariés concernés.

#### 4.6.3 Que fait le programme ?

- ✓ Modifications des lignes pour ne pas se déclencher pour les agents de maitrise Articles 36 au 01/01/2023
- APEC\_CBTP.STD APEC TA+TB
  - APEC\_CBTP3.STD APEC TA+TB MAINTIEN TEMPS PLEIN
    - APEC\_TB.STD APEC TA+TB
    - APEC\_MTP1.STD APEC TA+TB

- APEC\_VRP\_TB.STD APEC TA+TB
- APECITA.STD APECITA TA
- APECITA\_TB.STD APECITA TA
- CPCEA017.STD CPCEA APECITA TA
- CPCEA017\_B.STD CPCEA APECITA TB

## 4.7 Modifications liées aux heures supplémentaires

#### 4.7.1 Réduction salariale

#### Qui est concerné ?

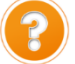

Seules les entreprises qui ont eu un retour de l'URSSAF concernant le code cotisation individuelle **114** - Montant de réduction des heures supplémentaires /complémentaires tel que le message ci-dessous sont concernées :

*Vous avez déclaré pour le salarié, un montant d'assiette pour la déduction patronale des heures supplémentaires au bloc cotisations individuelles (S21.G00.81) incohérent avec le montant des heures supplémentaires rémunérées au bloc rémunération (S21.G00.51)* 

## Pourquoi une modification est apportée ?

Une correction a été faite sur le calcul de la réduction salariale sur heures supplémentaires.

La réduction salariale heures supplémentaires était erronée lorsque qu'un abattement **ET** une absence étaient présents sur le bulletin de salaire et que le brut est inférieur à la base abattue.

En effet, le montant des heures supplémentaires exonérées repris n'était pas abattu.

## Que doit faire l'utilisateur ?

Si l'assiette de la cotisation individuelle **114** est différente entre l'état de cotisations individuelles et le retour de l'URSSAF, il est nécessaire de faire un rappel de cotisation avec le mode de rappel "Assiette sans impact base assujettie" pour régulariser cette différence d'assiette.

#### Que fait le programme ?

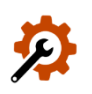

Modification de la donnée **TEPA\_ABAT.STD** : **Coefficient ABATTEMENT** 

# 4.7.2 Déclenchement de la ligne d'exonération fiscale

#### Pourquoi une correction est apportée ?

Lorsque le bulletin comporte des absences tout le mois et des heures structurelles, la ligne **TEPA2\_LIM.STD** - **EXONERATION FISCALE HS/HC TEPA 2019** se déclenchait à tort sur le bulletin.

#### Que doit faire l'utilisateur ?

#### Aucune manipulation.

Les bulletins de salaire d'avril déjà calculés doivent être revalidés pour les salariés concernés.

# Que fait le programme ?

- Modification de la donnée H100F\_02.STD H A 100% STRUCTURELLES EXO CALCUL AUTO au 01/01/2023
- Modification de la donnée H110F\_02.STD H A 110% STRUCTURELLES EXO CALCUL AUTO au 01/01/2023
- Modification de la donnée H112F50\_02.STD H A 112.50% STRUCTURELLES EXO CALCUL AUTO au 01/01/2023

- Modification de la donnée H115F\_02.STD H A 115% STRUCTURELLES EXO CALCUL AUTO au 01/01/2023
- Modification de la donnée H120F\_02.STD H A 120% STRUCTURELLES EXO CALCUL AUTO au 01/01/2023
- Modification de la donnée H125F\_02.STD H A 125% STRUCTURELLES EXO CALCUL AUTO au 01/01/2023
- Modification de la donnée H133F\_02.STD H A 133% STRUCTURELLES EXO CALCUL AUTO au 01/01/2023
- Modification de la donnée H150F\_02.STD H A 150% STRUCTURELLES EXO CALCUL AUTO au 01/01/2023

## 4.7.3 Prise en compte des heures supplémentaires/complémentaires dans les indemnités jours fériés

#### Pourquoi une modification est apportée ?

Les **heures supplémentaires/complémentaires** doivent être prises en compte dans le calcul du montant des indemnités jours fériés.

#### Que doit faire l'utilisateur ?

#### Aucune manipulation.

Les bulletins de salaire d'avril déjà calculés doivent être revalidés pour les salariés concernés. Que fait le programme ?

- ✓ Modification de la ligne IND\_JF001.STD INDEM. JOUR FERIE NB JOUR SAISI au 01/01/2023
- ✓ Modification de la ligne IND\_JF002.STD INDEM. JOUR FERIE % BRUT au 01/01/2023
- ✓ Création du compteur IND\_JF.STD Cptr BASE INDEMNITE DE JOUR FERIE au 01/01/2002

#### 4.8 Modifications liées à la ligne de complément de salaire

#### 4.8.1 Modification du déclenchement de la ligne

#### Pourquoi une modification est apportée sur la ligne de complement de salaire ?

La ligne de complément de salaire ne se déclenchait pas alors que le salaire est inférieur au SMIC.

#### Que doit faire l'utilisateur ?

#### Aucune manipulation.

Les bulletins de salaire d'avril déjà calculés doivent être revalidés pour les salariés concernés.

En cas d'utilisation de lignes d'avantages en nature ou de primes liées à la productivité en créateur XXX, le compteur COMP\_SMIC\_CONV.STD doit être ajouté dans l'onglet Résultat du paramétrage de la ligne.

| Gén | Général Définition                                             |                                                        |           |                 |   |  |  |
|-----|----------------------------------------------------------------|--------------------------------------------------------|-----------|-----------------|---|--|--|
|     | Libellé sur le bulletin d                                      | e salaire AVANTAGE NATURE LOGEMENT                     |           |                 |   |  |  |
| Cal | Présentation sur le bulletin de salaire Gras Italique Souligné |                                                        |           |                 |   |  |  |
| Ré  | sultat                                                         |                                                        |           |                 |   |  |  |
| +   | + −                                                            |                                                        |           |                 |   |  |  |
|     | Code                                                           | Libellé                                                | Injection | Formule         | Ţ |  |  |
| 20  | BRUT.STD                                                       | Cptr BRUT                                              | Ajouté    |                 |   |  |  |
| 20  | BRUT_DIFFERE.STD                                               | Cptr BRUT prise en compte différée des valeurs         | Ajouté    |                 | ē |  |  |
| 20  | CAISSE_CP.STD                                                  | Cptr CAISSE CONGES DU BATIMENT                         | Formule   | Fx SI VAL(CP_AN | ē |  |  |
| 20  | CHOMAGE.STD                                                    | Cptr BASE CHOMAGE Ajouté                               |           |                 | ē |  |  |
| ŝø  | COMP_SMIC_CONV.STD                                             | Cptr Eléments à prendre en compte dans le calcul du Sm | Ajouté    |                 | ē |  |  |
| 20  | COUT_ENT.STD                                                   | Cptr COUT POUR L'ENTREPRISE Ajouté                     |           |                 |   |  |  |
| 20  | CP_CDD.STD                                                     | Cptr BASE CP CDD Formule Fx SI VAL(CP_AN               |           |                 |   |  |  |

#### Que fait le programme ?

- ✓ Création d'une donnée calculée COMP\_SMIC\_CONV\_TH\_H.STD COMPLEMENT TARIF HORAIRE CONVENTIONNEL QUAND INFERIEUR AU SMIC – SALARIE HORAIRE au 01/01/2023
- ✓ Modification de la donnée calculée COMP\_SMIC\_CONV\_TH.STD COMPLEMENT TARIF HORAIRE CONVENTIONNEL QUAND INFERIEUR AU SMIC au 01/01/2023
- ✓ Modification de la donnée calculée COMP\_SMIC\_POURC\_TAUX.STD SALAIRE % TARIF HORAIRE CONVENTIONNEL QUAND INFERIEUR AU SMIC au 01/01/2023
- ✓ Modification de la donnée calculée TH\_CAL001\_HSUP.STD TARIF HOR. RECONSTITUE HEURES SUP au 01/01/2023
- ✓ Ajout d'un commentaire sur la donnée de saisie COMP\_SMIC\_CONV\_SAISI.STD COMPLEMENT DE SALAIRE CONVENTIONNEL SAISI au 01/01/2023
- ✓ Modification de la condition de déclenchement de la ligne COMP\_SMIC\_CONV\_FIXE.STD -COMPLEMENT SALAIRE FIXE CONVENTIONNEL QUAND INFERIEUR AU SMIC au 01/01/2023
- Modification de la condition de déclenchement de la ligne COMP\_SMIC\_CONV\_POURC.STD -COMPLEMENT SALAIRE % TARIF HORAIRE CONVENTIONNEL QUAND INFERIEUR AU SMIC au 01/01/2023
- Modification de la condition de déclenchement de la ligne COMP\_SMIC\_CONV\_TH.STD -COMPLEMENT TARIF HORAIRE CONVENTIONNEL QUAND INFERIEUR AU SMIC au 01/01/2023
- Modification de la condition de déclenchement de la ligne SMIC\_TH.STD ALERTE : TARIF HORAIRE
   SMIC au 01/01/2023

#### 4.8.2 Modification du calcul du tarif des heures complémentaires

#### Pourquoi une modification est apportée dans le calcul des heures complémentaires ?

Le tarif des heures complémentaires doit prendre en compte le complément conventionnel qui se déclenche lorsque le salaire est inférieur au Smic.

#### Que doit faire l'utilisateur ?

#### Aucune manipulation.

#### Les bulletins de salaire d'avril déjà calculés doivent être revalidés pour les salariés concernés.

#### Que fait le programme ?

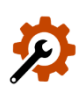

- ✓ Modification du libellé du compteur SAL\_HSUP.STD Cptr Eléments à prendre en compte tarif HSUP/HCOMP au 01/01/2023
- Modification de la donnée calculée AN\_LOG\_BASE\_ANC.STD AN LOGEMENT BASE ANCIENNETE au 01/01/2023
- ✓ Création de la donnée TH\_CAL001\_HCOMP.STD TARIF HOR. RECONSTITUE HEURES COMPLEMENTAIRES au 01/01/2023
- ✓ Modification des lignes d'heures complémentaires au 01/01/2023

# 4.9 IDCC 1486 : Maintien de salaire

#### 4.9.1 Pourquoi une modification est apportée dans la gestion du maintien de salaire ?

Pour l'**IDCC 1486 – Convention collective nationale applicable au personnel des bureaux d'études techniques, des cabinets d'ingénieurs-conseils et des sociétés de conseils (BET, SYNTEC),** le maintien de salaire ne se calculait pas correctement pour les salariés cadre et non cadre.

#### 4.9.2 Que doit faire l'utilisateur ?

#### Aucune manipulation.

Les bulletins de salaire d'avril déjà calculés doivent être revalidés pour les salariés concernés.

#### 4.9.3 Que fait le programme ?

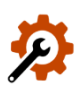

- ✓ Modification de la donnée MAINTIEN\_NC\_1486B.STD MAINTIEN DE SALAIRE A 80 % ETAM -IDCC 1486 à compter du 01/01/2021
- ✓ Modification de la donnée MAINTIEN\_CAD\_1486.STD MAINTIEN DE SALAIRE A 100 % IDCC 1486 CADRES

# 4.10 IDCC 9331 : Mise en place de la convention collective.

La convention collective **9331** - Exploitations agricoles Gironde et ses spécificités est mise en place.

Une documentation détaillée sur sa mise en place sera disponible dans l'espace client.

# 5. AUTRES ÉVOLUTIONS/CORRECTIONS LIÉES AU CALCUL DE BULLETIN

# 5.1 Prévoyance : Plafond de la cotisation GIT TB / T2

Depuis 2020, les cotisations de prévoyance **GIT TB** et **GIT T2** ont été calculées avec le plafond **PLAFOND\_PREVOY\_TB.STD** au lieu d'un plafond de prévoyance sans prorata TP.

Aucune manipulation.

#### Que fait le programme ?

- ✓ Création de donnée au 01/01/2020 :
  - PLAF\_PREV\_SSP04.STD PLAFOND TB SANS PRORATA TP PREVOYANCE calculée :
    - PLAF\_PREV\_SSP03.STD PLAFOND T2 SANS PRORATA TP PREVOYANCE calculée :
- Remplacement des données de plafonnements par PLAF\_PREV\_SSP04.STD des lignes suivantes au 01/01/2020 :

- GIT\_TB\_9112.STD GIT NON CADRE TB IDCC 9112
- GIT\_TB01.STD GARANTIE MAINTIEN DE SALAIRE TB Hors CSG/CRDS/forfait social
- GIT\_TB02.STD GIT TB Soumise à CSG/CRDS/Forfait social
- GIT07.STD GIT TA TB Soumise à CSG/CRDS/Forfait social
- GIT08.STD GARANTIE MAINTIEN DE SALAIRE TA TB Hors CSG/CRDS/forfait social
- GIT\_VRPE07.STD GARANTIE MAINTIEN DE SALAIRE TB VRP EXCLUSIF Hors CSG/CRDS/Forfait social
- GIT\_VRPE08.STD GIT TB VRP EXCLUSIF Soumise CSG/CRDS/forfait social

#### 5.2 Cotisation DECES\_VRP.STD

La cotisation **DECES\_VRP.STD** est une cotisation due lorsque le salaire a une rémunération supérieure au plafond de sécurité sociale (3666€ en 2023).

Une correction a été apportée pour que cette cotisation ne s'annule plus à tort :

 Modification de la donnée BASE\_VRP46.STD - BASE ASS. DECES VRP TA PREVOYANCE au 01/01/2023

#### Aucune manipulation.

#### 5.3 ALERTE : ABSENCE TAUX AT en Alsace Moselle

Depuis janvier 2023, la MSA en Alsace-Moselle collecte la cotisation accident du travail.

La ligne d'alerte **ABS\_TX\_AT.STD** a été modifiée pour ne plus se déclencher sur les salariés affiliés à la MSA et soumis au régime Alsace-Moselle.

#### 5.4 Archivage de la prime PEPA

Depuis le 01/07/2022, la Prime Exceptionnelle de Pouvoir d'Achat (**PEPA**) a été remplacée par la Prime de Partage de la Valeur (**PPV**).

La prime **PEPA** ne doit donc plus être utilisée.

#### Aucune manipulation.

#### Que fait le programme ?

- ✓ Modification de la ligne PRIME\_PEPA.STD Ne plus utiliser // PRIME EXCEPTIONNELLE DE POUVOIR D'ACHAT au 01/01/2023
- Modification de la donnée PRIME\_PEPA.STD Ne plus utiliser // PRIME EXCEPTIONNELLE DE POUVOIR D'ACHAT au 01/01/2023
- ✓ Suppression de la ligne de tous les modèles de bulletin au 01/01/2023

#### 5.5 Rappel d'heures supplémentaires sur période antérieure avec impact sur CSG/CRDS

#### Pourquoi une correction est apportée ?

En cas de rappel d'heures supplémentaires exonérées sur année antérieure et si la donnée **RAPPEL\_A\_1.STD** a été saisie à "**Oui**", le calcul de la CSG/CRDS de l'année était erroné.

#### Que doit faire l'utilisateur ?

Si la CSG/CRDS des mois précédents était erronée, il sera nécessaire de faire des rappels de cotisations pour régulariser.

#### Que fait le programme ?

✓ Modification de la donnée BASE\_CSG21.STD – BASE CSG avant abat

# 5.6 IDCC 1996 – Correction de la réduction de charges

La réduction de charges Retraite ne prenait pas en compte les lignes de cotisation retraite spécifiques à l'IDCC 1996.

#### Aucune manipulation.

Les bulletins de salaire d'avril déjà calculés doivent être revalidés pour les salariés concernés.

#### Que fait le programme ?

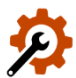

✓ Modification de la donnée FILLON19D.STD - COEF REDUCTION " ZERO CHARGES " RETRAITE au 01/01/2023

Modification de la donnée RETR\_ASS2A.STD - ASSIETTE RETRAITE T2 au 01/01/2023

# 5.7 Forfait annuel en heures : calcul du nombre d'heures indemnisées et travaillées

Le nombre d'heures indemnisées et travaillées était erroné pour les salariés en forfait annuel en heures.

#### Aucune manipulation.

Les bulletins de salaire d'avril déjà calculés doivent être revalidés pour les salariés concernés.

#### Que fait le programme ?

✓ Modification des données calculées :

- FORF\_H\_NB\_MOIS\_TRAV2.STD NOMBRE HEURES TRAVAILLEES DU MOIS
- FORF\_H\_NOMBRE\_MOIS.STD NOMBRE HEURES SUP MENSUELLES RETENU
- H\_TRAV001.STD HEURES TRAVAILLEES
- H\_INDEM002.STD HEURES INDEMNISEES

# 5.8 Congés payés : Calcul de l'indemnité de départ

À la suite du départ du salarié, le montant de l'indemnité de départ pour les congés payés était erroné.

#### Aucune manipulation.

Les bulletins de salaire d'avril déjà calculés doivent être revalidés pour les salariés concernés.

#### Que fait le programme ?

Modification de la donnée CP\_DEP07.STD – CALCUL SOLDE 1/10 CP PERIODE – DEPART

# 5.9 DISPOSITIF CREATEUR : Correction de la déclaration de la base assujettie 02

#### 5.9.1 Pourquoi une correction est apportée ?

La base assujettie **02 – Assiette brute plafonnée** était déclarée à 0 dans la DSN pour les salariés avec un dispositif CREATEUR et la cotisation FNAL TS.

#### 5.9.2 Que doit faire l'utilisateur ?

#### Aucune manipulation.

Les bulletins de salaire d'avril déjà calculés doivent être revalidés pour les salariés concernés.

Si la base assujettie **02 – Assiette brute plafonnée** n'était pas déclarée correctement sur les mois précédents, il est nécessaire de faire des rappels de cotisation avec le mode de rappel "Assiette avec impact base assujettie" pour régulariser.

#### 5.9.3 Que fait le programme ?

✓ Modification de la contrainte DSN\_ASS\_BRUT\_PLAF

# 6. ÉVOLUTIONS DIVERSES

# 6.1 MSA : Mise en place des MSA régionales

#### 6.1.1 Quelles modifications sont apportées dans les MSA présentes dans les organismes ?

?

Les MSA départementales ont été remplacées dans le paramétrage des organismes de l'entreprise par les MSA régionales pour les entreprises actives au 01/01/2023.

Les MSA départementales seront archivées lors d'une prochaine version.

#### 6.1.2 Que doit faire l'utilisateur ?

Les bulletins de salaire d'avril déjà calculés doivent être revalidés pour prendre en compte le changement de MSA.

✓ Il est conseillé de vérifier <u>qu'une seule MSA régionale</u> soit affectée dans les organismes du dossier en Accueil/Informations/Entreprise, onglet Organismes.

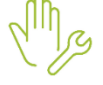

✓ Si une personnalisation a été faite sur une MSA départementale, elle devra être reportée sur la MSA régionale en Paramètres/Bulletins de salaire/Organismes.

 ✓ Pour les entreprises ayant l'organisme MSA\_MARN\_ARD\_MEU\_03.STD, il faut manuellement changer le l'organisme Pôle emploi pour prendre le code ASS\_051.STD - PÔLE EMPLOI CHAMPAGNE ARDENNE au lieu de ASS\_063.STD - PÔLE EMPLOI LORRAINE en Accueil/Informations/Entreprise, onglet Organismes.

#### 6.2 Mise à jour des organismes

Mise à jour des listes officielles des organismes qui adhèrent à la DSN.

Pour retrouver ces listes, consulter le référentiel https://www.net-entreprises.fr/nomenclatures-dsn-p23v01/

| Objet de la<br>mise à jour | Code organisme | Raison sociale                            | Code<br>identification |
|----------------------------|----------------|-------------------------------------------|------------------------|
| Ajout                      | CPCEARETR.STD  | CPCEA RETRAITE<br>SUPPLEMENTAIRE          | P3008                  |
|                            | CCPMARETR.STD  | CCPMA RETRAITE<br>SUPPLEMENTAIRE          | P3009                  |
|                            | APIRETR.STD    | APICIL EPARGNE<br>RETRAITE                | ALEGA1                 |
| Modification               | MUTDEF.STD     | MUTUELLE CIVILE DE LA<br>DEFENSE          | 784621476              |
|                            | MUTDEF.STD     | MUTUELLE CIVILE DE LA DEFENSE             | 784621476              |
| Suppression                | MUTIRSEP.STD   | MUTUELLE INTERPRO REGION SUD EST<br>PARIS | 785721671              |

# 7. MISE À JOUR DE VALEURS

#### 7.1 Mise à jour des valeurs de l'activité partielle

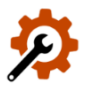

Les données suivantes ont été mises à jour au 01/03/2023 en **Accueil/Informations/Général** sur l'onglet **Données générales** dans le thème **DIVERS AU NET/ ACTIVITE PARTIELLE :** 

| Code            | Libellé                                        | Valeurs |
|-----------------|------------------------------------------------|---------|
| PART_AL03. STD  | POURCENTAGE ALLOCATION PERSONNE VULNERABLE     | 36%     |
| PART_AL13. STD  | MONTANT MINIMAL ALLOCATION PERSONNE VULNERABLE | 8.03€   |
| PART_IND03. STD | POURCENTAGE INDEMNITE PERSONNE VULNERABLE      | 60%     |

# 7.2 Mise à jour taux de retraite du secteur Transport

Les données suivantes ont été mises à jour en **Salaires/Informations/Général** sur l'onglet **Taux généraux** dans le thème **RETRAITE** au 01/01/2023.

| Données             | Valeurs jusqu'au | 31/12/2022 | Valeurs à partir du 01/01/2023 |         |  |
|---------------------|------------------|------------|--------------------------------|---------|--|
| Donnees             | PS               | РР         | PS                             | PP      |  |
| RETR_AM01_TRAN.STD  | 3,15 %           | 4,72 %     | 3,93 %                         | 3,94 %  |  |
| RETR_AM11_TRAN.STD  | 3,15 %           | 4,72 %     | 3,93 %                         | 3,94 %  |  |
| RETR_AM12_TRAN.STD  | 8,64 %           | 12,95 %    | 10,79 %                        | 10,80 % |  |
| RETR_CAD01_TRAN.STD | 3,15 %           | 4,72 %     | 3,93 %                         | 3,94 %  |  |
| RETRAITE01_TRAN.STD | 3,15 %           | 4,72 %     | 3,93 %                         | 3,94 %  |  |
| RETRAITE02_TRAN.STD | 8,64 %           | 12,95 %    | 10,79 %                        | 10,80 % |  |

U Il est possible de réaliser des rappels de cotisations pour corriger les cotisations depuis janvier 2023 si les taux étaient erronés.

# 7.3 Mise à jour RSA au 01/04/2023 pour le calcul de saisie arrêt

|                                                        | 01/01/2023 | 01/04/2023 | Variable ISAPAYE     |
|--------------------------------------------------------|------------|------------|----------------------|
| Saisie arrêt – Rémunération minimale versée au salarié | 598,54 €   | 607,75 €   | SAISIE_REMU_MINI.STD |

## 7.4 Mise à jour de grilles de salaires

Les avenants et accords non étendus ne sont pas actuellement pas suivis en STD. Les mises à jour des grilles de salaires et primes conventionnelles suivront les publications du JORF.

| Code<br>IDCC         | Libellé de la convention collective                                                                                                    | Date de<br>mise à jour   |
|----------------------|----------------------------------------------------------------------------------------------------|--------------------------|
| 0016                 | nationale des transports routiers et activités auxiliaires du transport                                                                                                    | 07/04/2023               |
| 0087<br>0135         | nationale relative aux conditions de travail des ouvriers des industries de carrières et de matériaux du 22 avril 1955.                                                                                                    | 01/04/2023               |
| 0184                 | nationale de travail du personnel des imprimeries de labeur et des industries graphiques.                                                                                                    | 01/04/2023               |
| 0637                 | nationale des industries et du commerce de la récupération (recyclage, régions<br>Nord-Pas-de-Calais, Picardie)                                                                                                    | 06/04/2023               |
| 0843                 | nationale de la boulangerie-pâtisserie -entreprises artisanales-                                                                                                    | 01/04/2023               |
| 0953                 | nationale de la charcuterie de détail du 4 avril 2007                                                                                                    | 01/04/2023               |
| 1267                 | nationale de la pâtisserie                                                                                                    | 06/04/2023               |
| 1404                 | nationale métropolitaine des entreprises de la maintenance, distribution et<br>location de matériels agricoles, de travaux publics, de bâtiment, de<br>manutention, de motoculture de plaisance et activités connexes, dite SDLM du<br>23 avril 2012 | 01/04/2023               |
| 1413                 | Accord national professionnel relatif aux salariés permanents des entreprises de travail temporaire                                                                                                    | 01/04/2023               |
| 1505                 | nationale du commerce de détail alimentaire non spécialisé                                                                                                    |                          |
| 1516                 | nationale des organismes de formation                                                                                                    | 06/04/2023               |
| 1555                 | nationale de la fabrication et du commerce des produits à usage pharmaceutique, parapharmaceutique et vétérinaire (FACOPHAR)                                                                                                    | 01/04/2023               |
| 1596<br>1597<br>2609 | nationale concernant les ouvriers employés par les entreprises du bâtiment visées par le décret du 1er mars 1962 -c'est-à-dire occupant jusqu'à 10 salariés-                                                                                         | 01/04/2023               |
| 1604                 | des industries métallurgiques des arrondissements de Rouen et de Dieppe<br>(métallurgie, 1er juillet 1991)                                                                                                    | 01/04/2023               |
| 1619                 | nationale des cabinets dentaires (dentistes)                                                                                                    | 06/04/2023               |
| 1631                 | nationale de l'hôtellerie de plein air (industrie hôtelière de plein air du Var, camping, HPA)                                                                                                    | 01/04/2023               |
| 1702<br>2614         | nationale des ouvriers de travaux publics                                                                                                    | 01/04/2023<br>06/04/2023 |
| 1732                 | des industries métallurgiques, mécaniques, électriques et connexes de l'Yonne                                                                                                    | 01/04/2023               |
| 2121                 | nationale du golf                                                                                                    | 06/04/2023               |
| 3212                 | nationale des cadres des travaux publics                                                                                                    | 05/04/2023               |
| 7012                 | Centres équestres                                                                                                    | 10/04/2023               |
| 7019                 | Conchyliculture                                                                                                    | 30/03/2023               |

Les grilles de salaire peuvent être consultées en **Accueil/Informations/Général** dans l'onglet **Valeurs conventionnelles**.

# 7.5 IDCC 0016 – TRANSPORT ROUTIERS : Modification de la répartition des taux de retraite complémentaire

La répartitions des taux sur les données suivantes ont été mises à jour en

#### 7.5.1 Pourquoi une modification est apportée ?

Le Décret n° 55-1297 du 3-10-55, art. 10 indique que la répartition doit être à 50/50 pour la catégorie des non-cadre et la T1 des cadres. Elle suit le régime légal pour les cadres et assimilés en T2.

#### 7.5.2 Que doit faire l'utilisateur ?

Aucune manipulation.

#### 7.5.3 Que fait le programme ?

P

| res/Informations/Général sur l'onglet Taux généraux o             | dans le thème RE | TRAITE au 01/01/2 |
|-------------------------------------------------------------------|------------------|-------------------|
| Cotisation                                                        | Taux salarial    | Taux patronal     |
| <b>RETR_AM01_TRAN.STD</b><br>RETRAITE AGENT MAITRISE CADRE T1     | 3.93%            | 3.94%             |
| <b>RETR_AM11_TRAN.STD</b><br>RETRAITE AGENT MAITRISE NON CADRE T1 | 3.93%            | 3.94%             |
| <b>RETR_AM12_TRAN.STD</b><br>RETRAITE AGENT MAITRISE NON CADRE T2 | 10.79%           | 10.80%            |
| <b>RETR_CAD01_TRAN.STD</b> – RETRAITE CADRE T1                    | 3.93%            | 3.94%             |
| <b>RETRAITE01_TRAN.STD</b> – RETRAITE NON CADRE TA                | 3.93%            | 3.94%             |
| <b>RETRAITE02_TRAN.STD</b> – RETRAITE NON CADRE T2                | 10.79%           | 10.80%            |

# 8. AUTRES ÉVOLUTIONS

8.1 Mise à jour des modèles de bulletin

#### Aucune manipulation.

- Þ
- Les lignes de Titres restaurants ont été ajoutées dans les modèles de bulletin ETAM BATI.
- Les lignes de mutuelle suivantes ont été ajoutées dans les modèles de bulletin CDD/CDI Non cadre en STD :
- MUTUELLE18.STD MUTUELLE EN % TA NON CADRE
- MUTUELLE19.STD MUTUELLE EN % T2 NON CADRE
- MUTUELLE22.STD MUTUELLE EN % TB NON CADRE
- MUTUELLE42.STD MUTUELLE TA BASE SPECIFIQUE CODE BASE ASSUJETTIE 17
- MUTUELLE44.STD MUTUELLE TS BASE SPECIFIQUE CODE BASE ASSUJETTIE 17
- **MUTUELLE46.STD** MUTUELLE TS AUTRE CONTRAT BASE SPECIFIQUE CODE BASE ASSUJETTIE 17
- MUTUELLE11.STD MUTUELLE FACULTATIVE FORFAIT NON CADRE
- MUTUELLE12.STD MUTUELLE FACULTATIVE EN % NON CADRE
- MUTUELLE13.STD MUTUELLE FACULTATIVE EN % PLSS NON CADRE
- MUT\_B17\_01.STD MUTUELLE BASE SPECIFIQUE ISOLE CODE BASE ASSUJETTIE 17
- MUT\_B17\_02.STD MUTUELLE BASE SPECIFIQUE DUO CODE BASE ASSUJETTIE 17
- MUT\_B17\_03.STD MUTUELLE BASE SPECIFIQUE FAMILLE CODE BASE ASSUJETTIE 17

- **MUT\_B17\_04.STD** MUTUELLE BASE SPECIFIQUE CONJOINT CODE BASE ASSUJETTIE 17 Facultative
- MUT\_B17\_05.STD MUTUELLE BASE SPECIFIQUE ENFANT CODE BASE ASSUJETTIE 17 Facultative
- Les lignes de mutuelle suivantes ont été ajoutées dans les modèles de bulletin CDD/CDI Cadre/Gérant en STD :
  - MUTUELLE20.STD MUTUELLE EN % TA CADRE
  - MUTUELLE21.STD MUTUELLE EN % TB CADRE
  - MUTUELLE43.STD MUTUELLE CADRE TA BASE SPECIFIQUE CODE BASE ASSUJETTIE 17
  - MUTUELLE45.STD MUTUELLE CADRE TS BASE SPECIFIQUE CODE BASE ASSUJETTIE 17
  - **MUTUELLE47.STD** MUTUELLE CADRE TS AUTRE CONTRAT BASE SPECIFIQUE CODE BASE ASSUJETTIE 17
  - MUTUELLE15.STD MUTUELLE FACULTATIVE FORFAIT CADRE
  - MUTUELLE16.STD MUTUELLE FACULTATIVE EN % CADRE
  - MUTUELLE17.STD MUTUELLE FACULTATIVE EN % PLSS CADRE
  - MUT\_B17\_11.STD MUTUELLE BASE SPECIFIQUE ISOLE CODE BASE ASSUJETTIE 17 CADRE
  - MUT\_B17\_12.STD MUTUELLE BASE SPECIFIQUE DUO CODE BASE ASSUJETTIE 17 CADRE
  - MUT\_B17\_13.STD MUTUELLE BASE SPECIFIQUE FAMILLE CODE BASE ASSUJETTIE 17 CADRE
  - MUT\_B17\_14.STD MUTUELLE BASE SPECIFIQUE CONJOINT CODE BASE ASSUJ. 17 CADRE Facultative
  - MUT\_B17\_15.STD MUTUELLE BASE SPECIFIQUE ENFANT CODE BASE ASSUJ. 17 CADRE Facultative
- Les lignes de prévoyance suivantes ont été ajoutées dans les modèles de bulletin CDD/CDI Non cadre en STD :
  - **PREV001.STD** PREVOYANCE TA+T2
  - PREVO02.STD PREVOYANCE TA
  - **PREV002B.STD** PREVOYANCE TA AUTRE CONTRAT CODE BASE ASSUJETTIE 11
  - PREVO03.STD PREVOYANCE T2
  - **PREV005.STD** PREVOYANCE DECES TA+T2
  - **PREV005B.STD** PREVOYANCE DECES TA+TB
  - PREV005C.STD PREVOYANCE DECES TA
  - PREV005D.STD PREVOYANCE DECES T2
  - PREVO05E.STD PREVOYANCE DECES TB
  - PREVO05F.STD PREVOYANCE DECES TS
  - PREV007.STD GARANTIE MAINTIEN DE SALAIRE Hors CSG/RDS/forfait social TA
  - **PREV008.STD** GARANTIE MAINTIEN DE SALAIRE Hors CSG/RDS/forfait social T2
  - PREV012.STD PREVOYANCE TB
  - **PREV012B.STD** PREVOYANCE TB AUTRE CONTRAT CODE BASE ASSUJETTIE 13
  - PREV013.STD GARANTIE MAINTIEN DE SALAIRE Hors CSG/RDS/forfait social TB
  - PREV043.STD GARANTIE MAINTIEN DE SALAIRE Hors CSG/RDS/forfait social TS CODE 10
- ✓ Les lignes d'OCIRP suivantes ont été ajoutées dans les modèles de bulletin en STD :

#### - CDD/CDI – Non cadre, ETAM et Agents de maitrise :

- OCIRP\_NC\_TA.STD OCIRP TA NON CADRE
- OCIRP\_NC\_T2.STD OCIRP T2 NON CADRE
- OCIRP\_NC\_TB.STD OCIRP TB NON CADRE
- OCIRP\_NC\_TC.STD OCIRP TC NON CADRE
- OCIRP\_NC\_TS.STD OCIRP TS NON CADRE

- CDD/CDI Cadre, Gérant :
  - OCIRP\_C\_TA.STD OCIRP TA CADRE
  - OCIRP\_C\_TB.STD OCIRP TB CADRE
  - OCIRP\_C\_TC.STD OCIRP TC CADRE
  - OCIRP\_C\_TS.STD OCIRP TS CADRE
- ✓ Les lignes d'ANEFA/ADEFA/PROVEA ont été ajoutées dans le modèle de bulletin CDD/CDI du secteur OPA hors stagiaires/ADSP en STD :
  - ADEFA.STD ADEFA
  - ANEFA.STD ANEFA
  - PROVEA.STD PROVEA
- ✓ Les lignes d'ADEFA/ADEFA\_VRPE ont été ajoutées dans le modèle de bulletin CDD/CDI du régime agricole et VRP du régime agrile hors stagiaires en STD :
  - ADEFA.STD ADEFA
  - ADEFA\_VRPE.STD ADEFA VRP EXCLUSIF
- La ligne MISE\_RETR\_RG.STD CONTRIBUTION INDEMNITE MISE A LA RETRAITE a été ajoutée dans modèles de bulletin CDI BATI en STD.
- Les lignes GIT ont été ajoutées dans les modèles de bulletin AGRI CDD/CDI non cadre et non ADSP/VRP en STD :
  - GIT04.STD GIT TA T2 Soumise CSG/CRDS/forfait social
  - GIT05.STD GARANTIE MAINTIEN DE SALAIRE TA T2 Hors CSG/CRDS/forfait social
  - GIT07.STD GIT TA TB Soumise à CSG/CRDS/Forfait social
  - GIT08.STD GARANTIE MAINTIEN DE SALAIRE TA TB Hors CSG/CRDS/forfait social
- ✓ Les lignes de retraite supplémentaires ont été ajoutées dans les modèles de bulletin en STD :
  - Non cadre :
    - RETR\_SUP01\_NC.STD RETRAITE SUPPLEM. NON CADRE TA
    - **RETR\_SUP02\_NC.STD** RETRAITE SUPPLEM. NON CADRE TB
  - Agent de maitrise
    - RETR\_SUP01\_AM.STD RETRAITE SUPPLEM. AGENT MAITRISE TA
    - **RETR\_SUP02\_AM.STD -** RETRAITE SUPPLEM. AGENT MAITRISE TB
  - Cadre
    - **RETR\_SUP01\_C.STD** RETRAITE SUPPLEM. CADRE TA
    - RETR\_SUP02\_C.STD RETRAITE SUPPLEM. CADRE TB
- Les lignes suivantes ont été ajoutées dans les modèles de bulletin cadre et gérant BATI en STD :
  - CAPEB.STD CONFEDERATION DE L'ARTISANAT ET DES PETITES ENTREPRISES DU BATIMENT
  - FFB.STD FEDERATION FRANCAISE DU BATIMENT
- Les lignes de prévoyance suivantes ont été ajoutées dans les modèles de bulletin non cadre ARTI/COMMERCE en STD :
  - **PREV009.STD** PREVOYANCE SUPPLEMENTAIRE TA
  - **PREV0010.STD** PREVOYANCE SUPPLEMENTAIRE T2
  - PREV0020.STD PREVOYANCE TS
  - **PREV0021.STD** PREVOYANCE TS AUTRE CONTRAT CODE BASE ASSUJETTIE 10
- Les lignes de prévoyance suivantes ont été ajoutées dans les modèles de bulletin Cadre/Gérant OPA en STD :
  - PREV\_CAD01.SID PREVOYANCE CADRE TA
  - **PREV\_CAD02.STD** PREVOYANCE CADRE TB
  - **PREV\_CAD03.STD** PREVOYANCE CADRE TC

- Les lignes de prévoyance suivantes ont été ajoutées dans les modèles de bulletin Cadre/Gérant ARTI/AUTO/COMMERCE/JURI en STD :
  - **PREV\_CAD08.SID** PREVOYANCE CADRE TA
  - **PREV\_CAD09.SID** PREVOYANCE CADRE TB
  - **PREV\_CAD10.STD** PREVOYANCE CADRE TC
  - PREV\_CAD21.STD- PREVOYANCE CADRE TC
  - PREV\_CAD22.STD- PREVOYANCE CADRE TC
  - **PREV\_CAD23.STD** PREVOYANCE CADRE TC
- ✓ Les lignes de prévoyance IDR ont été ajoutées dans les modèles de bulletin en STD :
  - Non cadre :
    - **PREV\_IDR01.STD** INDEM. DEPART RETRAITE TS Hors CSG/CRDS/Forfait social
    - PREV\_IDR02.STD INDEM. DEPART RETRAITE TA Hors CSG/CRDS/Forfait social
    - **PREV\_IDR03.STD** INDEM. DEPART RETRAITE T2 Hors CSG/CRDS/Forfait social
    - **PREV\_IDR04.STD** INDEM. DEPART RETRAITE TB Hors CSG/CRDS/Forfait social
    - PREV\_IDR05.STD INDEM. DEPART RETRAITE TS Hors CSG/CRDS/Forfait social COTIS. INDIV.
    - **PREV\_IDR06.STD** INDEM. DEPART RETRAITE TA Hors CSG/CRDS/Forfait social COTIS. INDIV.
    - **PREV\_IDR07.STD** INDEM. DEPART RETRAITE T2- Hors CSG/CRDS/Forfait social COTIS. INDIV.
    - **PREV\_IDR08.STD** INDEM. DEPART RETRAITE TB- Hors CSG/CRDS/Forfait social COTIS. INDIV.
  - Cadre/Gérant :
    - **PREV\_IDR11.STD** INDEM. DEPART RETRAITE CADRE TS Hors CSG/CRDS/Forfait social
    - PREV\_IDR12.STD INDEM. DEPART RETRAITE CADRE TA Hors CSG/CRDS/Forfait social
    - **PREV\_IDR13.STD** INDEM. DEPART RETRAITE CADRE TB- Hors CSG/CRDS/Forfait social
    - PREV\_IDR14.STD INDEM. DEPART RETRAITE CADRE TS Hors CSG/CRDS/Forfait social -
    - COTIS. INDIV.
    - **PREV\_IDR15.STD** INDEM. DEPART RETRAITE CADRE TA- Hors CSG/CRDS/Forfait social COTIS. INDIV.
    - **PREV\_IDR16.STD** INDEM. DEPART RETRAITE CADRE TB Hors CSG/CRDS/Forfait social COTIS. INDIV.
- ✓ Les lignes de prévoyance Boulangerie suivantes ont été ajoutées dans les modèles de bulletin en STD :
  - CDD/CDI Non cadre, Agents de maitrise de Fabrication :
    - **BOUL\_PRV1.STD** GAR. MAINTIEN DE SALAIRE PERS. DE FABRICATION hors CSG/RDS/forfait social TA
    - BOUL\_PRV2.STD GAR. MAINTIEN DE SALAIRE PERS. DE FABRICATION hors CSG/RDS/forfait social T2
  - CDD/CDI Non cadre, Agents de maitrise de non Fabrication :
    - NBOUL\_PRV3.STD GARANTIE MAINTIEN DE SALAIRE hors CSG/RDS/forfait social TA
    - **NBOUL\_PRV4.STD** GARANTIE MAINTIEN DE SALAIRE hors CSG/RDS/forfait social T2
- La ligne d'acompte fixe suivante a été ajoutée dans les modèles de bulletin CDI hors stagiaires et VRP en STD :
  - ACOMPTE\_F.STD ACOMPTE FIXE

- ✓ Les lignes de cotisations de retraite supplémentaire ont été ajoutées dans les modèles de bulletin en .STD
  - Dans tous secteurs :NC
    - RETR\_SUP01\_NC.STD
    - RETR\_SUP02\_NC.STD
    - Dans tous secteurs :AM
      - RETR\_SUP01\_AM.STD
         RETR\_SUP02\_AM.STD
  - Dans tous secteurs :C
    - RETR\_SUP01\_C.STD
    - RETR\_SUP02\_C.STD

✓ Les lignes de cotisations ADEFA ont été ajoutées ont été ajoutées dans les modèles de bulletin en .STD :

- Dans le secteur AGRI/CHAM : CDD/CDI RA hors stagiaire
   ADEFA.STD
- Dans le secteur AGRI/CHAM : CDD/CDI VRPE RA
  - ADEFA\_VRPE.STD
- ✓ Les lignes de cotisations BOUL\_PRV1/2.STD et NBOUL\_PRV3/4.STD ont été ajoutées dans les modèles de bulletin en .STD
  - Dans le secteur BOUL : CDD/CDI PERSONNEL DE FABRICATION : NC, AM
     BOUL\_PRV1.STD
    - BOUL\_PRV2.STD
  - Dans le secteur BOUL : CDD/CDI BOUL NON PERSONNEL DE FABRICATION : NC
    - o NBOUL\_PRV3.STD
    - o NBOUL\_PRV4.STD
- ✓ Les lignes de cotisations ANEFA/ADEFA/PROVEA ont été ajoutées dans les modèles de bulletin en .STD
  - Dans le secteur OPA : CDD/CDI RA hors stagiaires/ADSP
    - PROVEA.ISA
    - o ANEFA.STD
    - ADEFA.STD
- ✓ Les lignes de cotisations de mise à la retraite ont été ajoutées dans les modèles de bulletin en .STD
  - Dans le secteur BATI : CDI o MISE\_RETR\_RG.ISA
- ✓ Les lignes de cotisations CAPEB et FFB ont été ajoutées dans les modèles de bulletin en .STD
  - Dans le secteur BATI : CDD/CDI : cadre et gérant
    - CAPEB.STD
    - **FFB.STD**
- ✓ Les lignes de cotisations de prévoyance GIT ont été ajoutées dans les modèles de bulletin en .STD
  - Dans le secteur AGRI : CDD/CDI non-cadre et non ADSP/VRP
    - **GIT04.STD**
    - **GIT05.STD**
    - **GIT07.STD**
    - **GIT08.STD**

- ✓ Les lignes de cotisations de prévoyance ont été ajoutées dans les modèles de bulletin en .STD
  - Dans le secteur ARTI/COMMERCE : CDD/CDI NC
    - **PREV009.STD**
    - PREV010.STD
    - **PREV020.STD**
    - **PREV021.STD**

✓ Les lignes de cotisations prévoyance cadre ont été ajoutées dans les modèles de bulletin en .STD

- Dans le secteur OPA : CDD/CDI Cadre et Gérant
  - PREV\_CAD01.STD
  - PREV\_CAD02.STD
  - PREV\_CAD03.STD

- Dans le secteur ARTI/AUTO/COMMERCE/JURI : CDD/CDI Cadre et Gérant

- PREV\_CAD08.STD
- PREV\_CAD09.STD
- PREV\_CAD10.STD
- PREV\_CAD21.STD
- PREV\_CAD22.STD
- o PREV\_CAD23.STD

#### - Dans tous secteurs Cadre et Gérant

- o PREV\_IDR11.STD
- PREV\_IDR12.STD
- PREV\_IDR13.STD
- PREV\_IDR14.STD
- PREV\_IDR15.STD
- o PREV\_IDR16.STD
- Dans le secteur BATI Cadre et Gérant
  - o CAD\_PREV8.STD
  - o CAD\_PREV9.STD
  - CAD\_DEC1. STD
  - CAD\_DEC2. STD
- Dans le secteur AGRI/CHAM : CDD/CDI CADRE et GERANT
  - o CPCEA030.STD
  - **CPCEA031.STD**
  - **CPCEA031\_B.STD**
  - **CPCEA032.STD**

✓ Les lignes de cotisations prévoyance non cadre ont été ajoutées dans les modèles de bulletin en .STD

#### - Dans tous secteur : CDD/CDI NC hors VRPM

- PREV\_IDR01.STD
- PREV\_IDR02.STD
- o PREV\_IDR03.STD
- PREV\_IDR04.STD
- o PREV\_IDR05.STD
- o PREV\_IDR06.STD
- o PREV\_IDR07.STD
- PREV\_IDR08.STD

- ✓ Les lignes de cotisations Transport ont été ajoutées dans les modèles de bulletin en .STD
  - Dans les modèles VRPRM régime agricole
    - o TRANSPORT2\_RA.STD
    - TRANSPORT5\_RA.STD
  - Dans les modèles VRPRM régime générale / immobilier
    - TRANSPORT2\_RG.STD
    - TRANSPORT5\_RG.STD

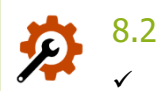

# Mise à jour des éditions

Renommage des rubriques :

| rubrique Ancien libellé |                               | Nouveau libellé                     |  |
|-------------------------|-------------------------------|-------------------------------------|--|
| RECAP.STD               | Récapitulatifs du Dossier     | Récapitulatifs de l'établissement   |  |
| RECAP2.STD              | Récapitulatifs Multi-dossiers | Récapitulatifs Multi-établissements |  |

✓ Renommage des éditions :

- LIVRE\_PAIE\_MULTI.STD Livre de paie multi-établissements.
- **TAXE\_SAL\_2501\_MULTI.STD** Taxe sur salaires : Montants à reporter sur formulaire 2501 multiétablissements.
- **TAXE\_SAL\_2502\_MULTI.STD** Taxe sur salaires : Montants à reporter sur formulaire 2502 multiétablissements.
- ✓ Déplacement des formes multi-établissements dans la rubrique RECAP2.STD- Récapitulatifs Multiétablissements

#### 8.3 Mise en place de nouveaux contrôles

- ✓ Contrôle de la cohérence des informations saisies pour les Individu Non Salarié.
- ✓ Contrôle de la cohérence des informations saisies lors d'une rectification du PAS.

# 9. CORRECTIONS

| Numéro | Corrections ou évolutions apportées                                                                                                    |
|--------|----------------------------------------------------------------------------------------------------|
| 480361 | Ajout d'un contrôle sur la cohérence salarié et entreprise sur l'assujettissement à la taxe sur salaire suite à une migration.                |
| 636394 | Sélection possible de l'affectation dur l'historique du salarié.                                                                              |
| 649735 | Correction du décompte du nombre de jours d'absences.                                                                                         |
| 709732 | Correction de l'affichage des taux à tous niveaux (général, entreprise, salarié)                                                              |
| 710037 | Les taux de prévoyance renseignés au niveau collectif sont appliqués à l'entreprise sur toutes les périodes de consultation concernées.       |
| 716814 | Correction du message en calcul de bulletin lié à la ligne RETR_1850_CNBF_FORF.STD.                                                           |
| 718636 | Correction des filtrage des particularités des profils au salarié.                                                                            |
| 719160 | Ajout d'un contrôle sur la prise des conges payes.                                                                                            |
| 720194 | Modification de la liste des plans comptables à l'entreprise pour appliquer les plan en .STD ou .UTI.                                         |
| 722959 | Modification de l'import DSN pour créer les codes options et populations.                                                                     |
| 728843 | Correction de l'erreur à l'entrée de l'application "Le quota de taille maximale autorisée pour les messages entrants (524288) a été dépassé". |

| 730507             | Correction des éditions des DSN calculées avec les MSA départementales.                                                                                                    |
|--------------------|----------------------------------------------------------------------------------------------------|
| 731224             | Correction de la DSN mensuelle lors d'un changement d'organisme de prévoyance en cours de trimestre alors que le paiement est trimestriel.                                                        |
| 731926             | Migration : correction de valeurs collectives reprises à tort.                                                                                                    |
| 672640 -<br>683036 | Correction de la valorisation des congés payés reprise sur le mois suivant.                                                                                                    |
| 729715 -<br>722739 | Rétablissement des taux AT suite au changement de MSA                                                                                                    |
| 655060             | Suppression d'un message bloquant lors de la création d'une date de définition antérieure à celle existante pour une ligne de cotisation.                                                         |
| 655433             | Correction de la durée minimale de contrat sur l'édition CDD002_CHAM.STD.                                                                                                    |
| 662327             | Correction dans le calcul de bulletin afin que la donnée de saisie apparaisse dans les valeurs mensuelles après insertion de la ligne en pleine page.                                             |
| 689798             | Modification du visuel des qualifiants en Paramètres/Lignes.                                                                                                    |
| 695562             | Correction sur la donnée NB_JOURS5.STD pour éviter le doublement en calcul de bulletin.                                                                                                    |
| 703322             | Correction dans la saisie des absences afin de ne pas autoriser la saisie des absences en dehors de la période de contrat.                                                                        |
| 703390             | Correction dans la remontée des CRM après dépôt des DSN.                                                                                                    |
| 703478             | Correction dans la DPAE pour la zone 866-873 afin que cette zone envoyée à vide en l'absence de date.                                                                                             |
| 706158             | Suppression d'un message bloquant lors de l'impression d'une édition WORD.                                                                                                    |
| 708992             | Suppression d'un message bloquant en Salaires/Entrée Entrées groupées avec option "Par recopie à partir d'un autre salarié"                                                                       |
| 709931             | Correction dans les bordereaux de la DSN mensuelle : des bordereaux de rappel pour des affiliations<br>Prévoyance étaient créés à tort lors de rappel sur salarié sorti.                          |
| 717364             | Correction de l'import DSN sans prévisualisation : le fichier DSN s'importait bien mais l'entreprise<br>n'était pas créée.                                                                        |
| 717744             | Correction dans les rappels de cotisation afin de prendre en compte les rappels de cotisation avec le mode de rappel "assiette avec impact sur la base assujettie" de 2022 dans la DSN mensuelle. |
| 718136             | Correction dans le paramétrage du salarié pour ne pas avoir de doublon dans les profils de sécurité sociale.                                                                                      |
| 718826             | Correction dans les rappels sur rémunération en cas de rappel sur salarié sorti afin de pouvoir saisir<br>un montant pour la période de rattachement du mois de départ.                           |
| 719074             | Suppression d'un message bloquant présent lors du recalcule de la DSN mensuelle.                                                                                                    |
| 720182             | Suppression d'un message bloquant après insertion d'une ligne dans le modèle de bulletin.                                                                                                    |
| 720411             | Correction sur le code organisme de l'IRCANTEC                                                                                                    |

Cette documentation correspond à la version 6.30. Entre deux versions, des mises à jour du logiciel peuvent être opérées sans modification de la documentation. Elles sont présentées dans la documentation des nouveautés de la version sur votre espace client.